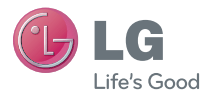

ESPAÑOL ENGLISH

Guía del usuario

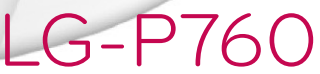

MFL67784616 (1.0)

www.lg.com

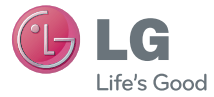

# Manual de usuario

- Las pantallas y las ilustraciones pueden ser distintas a las que vea en el teléfono.
- Parte del contenido de esta guía puede no ser aplicable al teléfono, depende del software y del proveedor de servicios. Toda la información de este documento puede cambiar sin previo aviso.
- Este teléfono no es adecuado para personas ciegas, ya que cuenta con un teclado de pantalla táctil.
- Copyright ©2013 LG Electronics, Inc. Reservados todos los derechos. LG y el logotipo de LG son marcas comerciales registradas de LG Group y las entidades relacionadas. Las demás marcas comerciales son propiedad de sus respectivos propietarios.
- Google™, Google Maps™, Gmail™, YouTube™, Google Talk™ y Play Store™ son marcas comerciales de Google, Inc.

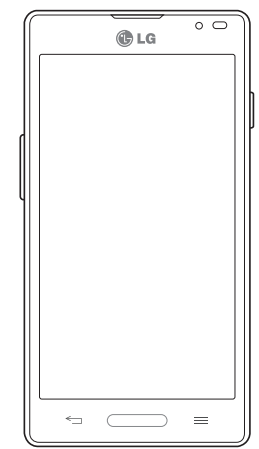

ESPAÑOL

## Contenido

| Directrices para un uso seguro y eficaz5 |  |  |
|------------------------------------------|--|--|
| Aviso importante14                       |  |  |
| Familiarizarse con el teléfono23         |  |  |
| Información general del teléfono23       |  |  |
| Instalar la tarjeta SIM y la batería25   |  |  |
| Carga del teléfono26                     |  |  |
| Insercion de la tarjeta microSD28        |  |  |
| Extraccion de la tarjeta microSD29       |  |  |
| Formateo de la tarjeta microSD29         |  |  |
| Bioqueo y despioqueo de la pantalia30    |  |  |
| Pantalla de inicio31                     |  |  |
| Sugerencias sobre la pantalla táctil31   |  |  |
| Pantalla principal                       |  |  |
| Personalización de la pantalla de página |  |  |
| principal                                |  |  |
| Cómo volver a aplicaciones utilizadas    |  |  |
| recientemente33                          |  |  |
| Notificaciones34                         |  |  |
| Deslice el dedo hacia abajo para recibir |  |  |
| notificaciones y modificar los ajustes34 |  |  |
| Ajustes rápidos35                        |  |  |
| Iconos de indicador en la barra de       |  |  |
|                                          |  |  |
| Teclado en pantalla37                    |  |  |
| Introducción de letras acentuadas38      |  |  |
| Configuración de la cuenta de Google39   |  |  |
|                                          |  |  |

| Conexión a redes y dispositivos | 40 |
|---------------------------------|----|
| Wi-Fi                           | 40 |

| Conexión a redes Wi-Fi                  | 40         |
|-----------------------------------------|------------|
| Activación de la conexión Wi-Fi y       |            |
| conexión a una red Wi-Fi                | 40         |
| Bluetooth                               | 41         |
| Cómo compartir la conexión de datos     |            |
| del teléfono                            | 42         |
| Activar Wi-Fi Direct para compartir a   |            |
| través de SmartShare                    | 44         |
| SmartShare                              | 45         |
| Conexión a un USB con un cable para     |            |
| PC                                      | 47         |
| Llomodoo                                | 50         |
| Liailiauas                              |            |
|                                         | 50         |
| Liamadas a contactos                    | 50         |
| Contestar y rechazar una llamada        | 50         |
| Ajuste del volumen de la llamada        | <b>F</b> 4 |
| entrante                                | 51         |
| Ner les registres de llemedes           | 51         |
| Aiustos de llamados                     |            |
| Ajustes de liamadas                     | 52         |
| Contactos                               | 53         |
| Buscar un contacto                      | 53         |
| Agregar un contacto nuevo               | 53         |
| Contactos favoritos                     | 53         |
| Crear un grupo                          | 54         |
| Mover contactos de su dispositivo viejo | )          |
| al nuevo                                | 54         |
| Mensaies                                | 56         |
| Envior un monegio                       | 56         |
| LIIVIAI UII IIITIIJAIT                  |            |

| Organizar por nombre                                                                                                    | 57                                                                               |
|----------------------------------------------------------------------------------------------------|----------------------------------------------------------------------------------|
| Modificación de los ajustes de                                                                                                    |                                                                                  |
| mensajes                                                                                                    | 57                                                                               |
|                                                                                                    | -                                                                                |
| Correo electronico                                                                                                    | 58                                                                               |
| Administración de una cuenta de correc                                                                                                    | )                                                                                |
| electrónico                                                                                                    | 58                                                                               |
| Trabajo con las carpetas de cuenta                                                                                                    | 58                                                                               |
| Redacción y envío de correo electrónico.                                                                                                    | 59                                                                               |
| Cámara                                                                                                    | 60                                                                               |
| Conocer el visor                                                                                                    | 60                                                                               |
| Utilizar la configuración avanzada                                                                                                    | 61                                                                               |
| Cómo tomar una foto rápida                                                                                                    | <br>62                                                                           |
| Después de realizar una fotografía                                                                                                    | 6                                                                                |
| Ver las fotos quardadas                                                                                                    | 64                                                                               |
| tor lao rotoo gaal aaaao ininininini                                                                                                    |                                                                                  |
|                                                                                                    |                                                                                  |
| Videocámara                                                                                                    | 65                                                                               |
| Videocámara<br>Conocer el visor                                                                                                    | <b>6</b>                                                                         |
| Videocámara<br>Conocer el visor<br>Utilizar la configuración avanzada                                                                                                    | 68                                                                               |
| Videocámara<br>Conocer el visor<br>Utilizar la configuración avanzada<br>Cómo grabar un vídeo rápido                                                                                                    | 68                                                                               |
| Videocámara<br>Conocer el visor<br>Utilizar la configuración avanzada<br>Cómo grabar un vídeo rápido<br>Después de grabar un vídeo                                                                                                    | 68<br>68<br>68                                                                   |
| Videocámara<br>Conocer el visor<br>Utilizar la configuración avanzada<br>Cómo grabar un vídeo rápido<br>Después de grabar un vídeo<br>Ver los vídeos guardados                                                                                                    | 68                                                                               |
| Videocámara<br>Conocer el visor<br>Utilizar la configuración avanzada<br>Cómo grabar un vídeo rápido<br>Después de grabar un vídeo<br>Ver los vídeos guardados<br>Ajustar el volumen durante la                                                                                                    | 68<br>68<br>66<br>67                                                             |
| Videocámara<br>Conocer el visor<br>Utilizar la configuración avanzada<br>Cómo grabar un vídeo rápido<br>Después de grabar un vídeo<br>Ver los vídeos guardados<br>Ajustar el volumen durante la<br>visualización de un vídeo                                                                                                    | 65<br>66<br>67<br>67                                                             |
| Videocámara<br>Conocer el visor<br>Utilizar la configuración avanzada<br>Cómo grabar un vídeo rápido<br>Después de grabar un vídeo<br>Ver los vídeos guardados<br>Ajustar el volumen durante la<br>visualización de un vídeo<br>Función exclusiva de LG                                                                                                    | 68<br>68<br>60<br>67<br>67                                                       |
| Videocámara<br>Conocer el visor<br>Utilizar la configuración avanzada<br>Cómo grabar un vídeo rápido<br>Después de grabar un vídeo<br>Ver los vídeos guardados<br>Ajustar el volumen durante la<br>visualización de un vídeo<br>Función exclusiva de LG<br>QuickMemo                                                                                                    | 68<br>68<br>60<br>67<br>67<br>67<br>67                                           |
| Videocámara<br>Conocer el visor<br>Utilizar la configuración avanzada<br>Cómo grabar un vídeo rápido<br>Después de grabar un vídeo<br>Ver los vídeos guardados<br>Ajustar el volumen durante la<br>visualización de un vídeo<br>Función exclusiva de LG<br>QuickMemo<br>Uso de las onciones de Nota rápida                                                                                                    | 68<br>68<br>66<br>67<br>67<br>67<br>67                                           |
| Videocámara<br>Conocer el visor<br>Utilizar la configuración avanzada<br>Cómo grabar un vídeo rápido<br>Después de grabar un vídeo<br>Ver los vídeos guardados<br>Ajustar el volumen durante la<br>visualización de un vídeo<br><b>Función exclusiva de LG</b><br>QuickMemo<br>Uso de las opciones de Nota rápida<br>Visualización de las notas rápidas                                                                                                    | 68<br>69<br>60<br>67<br>67<br>67<br>67<br>67<br>67                               |
| Videocámara<br>Conocer el visor<br>Utilizar la configuración avanzada<br>Cómo grabar un vídeo rápido<br>Después de grabar un vídeo<br>Ver los vídeos guardados<br>Ajustar el volumen durante la<br>visualización de un vídeo<br>Función exclusiva de LG<br>QuickMemo<br>Uso de las opciones de Nota rápida<br>Visualización de las notas rápidas<br>QuickTranslator                                                                                                    | 68<br>68<br>68<br>67<br>67<br>67<br>67<br>67<br>67<br>68<br>69                   |
| Videocámara<br>Conocer el visor<br>Utilizar la configuración avanzada<br>Cómo grabar un vídeo rápido<br>Después de grabar un vídeo<br>Ver los vídeos guardados<br>Ajustar el volumen durante la<br>visualización de un vídeo<br>Función exclusiva de LG<br>QuickMemo<br>Uso de las opciones de Nota rápida<br>Visualización de las notas rápidas<br>QuickTranslator<br>Función Live Zooming (Zoom en directo).                                                                                                 | 68<br>68<br>67<br>67<br>67<br>67<br>67<br>67<br>68<br>69<br>69<br>70<br>71       |
| Videocámara         Conocer el visor.         Utilizar la configuración avanzada.         Cómo grabar un vídeo rápido.         Después de grabar un vídeo         Ver los vídeos guardados.         Ajustar el volumen durante la         visualización de un vídeo.         Función exclusiva de LG.         QuickMemo.         Uso de las opciones de Nota rápidas         Visualización de las notas rápidas         QuickTranslator         Función Live Zooming (Zoom en directo).         Función QSlide | 68<br>68<br>67<br>67<br>67<br>67<br>67<br>67<br>68<br>68<br>68<br>69<br>71<br>72 |

| LG SmartWorld                           | .73 |
|-----------------------------------------|-----|
| Cómo acceder a LG SmartWorld desde      |     |
| el teléfono                             | .73 |
| Cómo utilizar LG SmartWorld             | .73 |
| On-Screen Phone                         | .74 |
| Iconos de On-Screen Phone               | .74 |
| Funciones de On-Screen Phone            | .74 |
| Cómo instalar On-Screen Phone en el     |     |
| ordenador                               | .75 |
| Multimedia                              | .76 |
| Galería                                 | .76 |
| Visualización de imágenes               | .76 |
| Acercar y alejar mediante el zoom       | .76 |
| Reproducción de vídeos                  | .77 |
| Edición de fotos o vídeos               | .77 |
| Borrado de imágenes                     | .77 |
| Establecer como fondo de pantalla       | .77 |
| Vídeos                                  | .77 |
| Reproducción de un vídeo                | .78 |
| Música                                  | .78 |
| Añadir archivos de música a su teléfono | .78 |
| Transferencia de música mediante        |     |
| Sincronizar medios (MTP)                | .79 |
| Reproducir una canción                  | .79 |
| Utilidades                              | .81 |
| Definir una alarma                      | .81 |
| Uso de la calculadora                   | .81 |
| Adición de eventos al calendario        | .81 |
| Grabadora de voz                        | .82 |
| Grabar sonido o voz                     | .82 |
|                                         |     |

## Contenido

| Enviar la grabación de voz            | 82 |
|---------------------------------------|----|
| Radio FM                              | 83 |
| Buscar emisoras                       | 83 |
| Sintonización automática              | 83 |
| Administrador de tareas               | 84 |
| Tareas                                | 84 |
| Polaris Office 4                      | 84 |
| FileShare                             | 85 |
| Copia de seguridad                    | 85 |
| Acerca de la copia de seguridad y     |    |
| restauración de los datos del         |    |
| smartphone                            | 85 |
| Realizar una copia de seguridad de lo | )S |
| datos del smartphone                  | 86 |
| Planificación de copias de seguridad  |    |
| automáticas                           | 86 |
| Restauración de los datos del         |    |
| smartphone                            | 87 |
| Google+                               | 88 |
| Búsqueda de voz                       | 89 |
| Descargas                             | 89 |
| La Wah                                | 00 |
| La Wey                                | 90 |
| Internet                              | 90 |
| Uso de la barra de herramientas Web   | 90 |
| Visualizacion de paginas Web          | 90 |
| Apertura de una pagina                | 91 |
| Busqueda por voz en la Web            | 91 |
| Marcadores                            | 91 |
| HISTOFIAL                             | 91 |
| Uso de navegador emergente            | 91 |

| Chrome                                                                                                    |  |
|----------------------------------------------------------------------------------------------------|--|
| Ajustes93                                                                                                    |  |
| Acceso al menú Ajustes                                                                                        |  |
| Actualización de software del<br>teléfono101<br>Actualización de software del teléfono .101                   |  |
| Acerca de la guía de usuario103<br>Acerca de la guía de usuario103<br>Marcas comerciales104<br>DivX Mobile104 |  |
| Accesorios105                                                                                                 |  |
| Resolución de problemas106                                                                                    |  |

## Directrices para un uso seguro y eficaz

Lea estas sencillas instrucciones. Su desconocimiento puede ser peligroso o ilegal.

## Exposición a energía de radiofrecuencia

Información sobre exposición a ondas de radio y SAR (Specific Absorption Rate, Tasa específica de absorción).

El diseño del teléfono móvil LG-P760 cumple la normativa de seguridad vigente en materia de exposición a las ondas de radio. Esta normativa se basa en directrices científicas que incluyen márgenes de seguridad diseñados para garantizar la seguridad de todo tipo de personas, independientemente de su edad y estado de salud.

- Las directrices de exposición a ondas de radio utilizan una unidad de medición conocida como Tasa específica de absorción (SAR). Las pruebas de SAR se llevan a cabo utilizando métodos estandarizados con el teléfono mediante la transmisión al nivel más alto de potencia certificado en todas las bandas de frecuencia utilizadas.
- Aunque puede haber diferencias entre los niveles de SAR de los diferentes modelos de teléfonos LG, todos han sido diseñados para ajustarse a las directrices relevantes de exposición a ondas de radio.
- El límite de SAR recomendado por la ICNIRP (International Commission on Nonlonizing Radiation Protection, Comisión internacional de protección contra radiaciones no ionizantes) es de 2 W/kg medido sobre diez 10 gramos de tejido.
- El valor más alto de SAR registrado para el uso auditivo de este modelo de teléfono es 0,395 W/kg (10 g), mientras que el valor más alto correspondiente a su transporte junto al cuerpo es 0,494 W/kg (10 g).
- Este dispositivo cumple las directrices de exposición a radiofrecuencia cuando se utiliza en posición normal junto al oído o cuando se sitúa a una distancia de al menos 1,5 cm del cuerpo. Si se utiliza una carcasa de transporte, un clip para el cinturón o cualquier otro tipo de soporte para el cuerpo, éstos no pueden contener partes metálicas y deben colocarse a una distancia de al menos 1,5 cm del cuerpo. Para poder transmitir archivos de datos o mensajes, este dispositivo requiere una conexión adecuada a la red. En algunos casos, la transmisión de archivos de datos o mensajes

## Directrices para un uso seguro y eficaz

puede que sufra retrasos hasta que dicha conexión esté disponible. Compruebe que sigue las instrucciones de distancia de separación mencionadas anteriormente hasta que se haya completado la transmisión.

## Cuidado y mantenimiento del producto

### ADVERTENCIA:

Utilice sólo baterías, cargadores y accesorios aprobados para su utilización con este modelo de teléfono concreto. De lo contrario, puede quedar invalidada cualquier aprobación o garantía para el teléfono, además de resultar peligroso.

- No desmonte esta unidad. Si es necesario repararla, llévela a un técnico de servicio cualificado.
- Las reparaciones que se realicen bajo garantía, a la entera discreción de LG, pueden incluir piezas o placas de repuesto nuevas o reparadas, siempre que mantengan la funcionalidad de las piezas sustituidas.
- Manténgala alejada de aparatos eléctricos como televisores, radios y ordenadores personales.
- · La unidad debe alejarse de fuentes de calor como radiadores u hornos.
- · No la deje caer.
- · No exponga esta unidad a vibraciones mecánicas o golpes.
- Apague el teléfono en cualquier zona en la que así lo exijan normativas especiales.
   Por ejemplo, no lo utilice en hospitales, ya que podrían verse afectados equipos médicos sensibles.
- No coja el teléfono con las manos mojadas mientras se está cargando. Podría sufrir una descarga eléctrica y dañar gravemente el teléfono.
- No cargue el teléfono cerca de material inflamable ya que podría calentarse y provocar un incendio.

- Utilice un paño seco para limpiar el exterior de la unidad (no utilice disolventes como benceno, diluyentes o alcohol).
- No cargue el teléfono sobre superficies acolchadas.
- El teléfono se debe cargar en una zona con la ventilación adecuada.
- · No exponga esta unidad a humo o polvo excesivo.
- No coloque el teléfono cerca de tarjetas de crédito o billetes de transporte, podría afectar a la información de las bandas magnéticas.
- No golpee la pantalla con un objeto punzante, ya que puede estropear el teléfono.
- No exponga el teléfono a líquidos ni humedad.
- Utilice con cuidado los accesorios (por ejemplo, los auriculares). No toque la antena si no es necesario.
- No utilice, toque ni intente retirar ni reparar el cristal agrietado si está astillado o
  presenta esquirlas. La garantía no cubre los daños en la pantalla causados por el uso
  incorrecto del dispositivo.
- El teléfono es un dispositivo electrónico que genera calor en modo normal de funcionamiento. Si se ha utilizado de forma prolongada, el contacto directo con la piel sin la ventilación adecuada puede ser molesto o provocar quemaduras. Tenga cuidado cuando manipule el teléfono durante su funcionamiento o después de éste.
- Si el teléfono se moja, desenchúfelo inmediatamente y déjelo secar por completo. No intente acelerar el proceso de secado con una fuente de calor externa, como un horno, un microondas o un secador de pelo.
- El líquido del teléfono mojado cambiar el color de la etiqueta del producto del interior del teléfono. La garantía no cubre los daños producidos en su dispositivo como consecuencia de la exposición a líquidos.

## Funcionamiento eficaz del teléfono

#### Dispositivos electrónicos

Todos los teléfonos móviles pueden recibir interferencias que pueden afectar al rendimiento.

- No utilice su teléfono móvil cerca de aparatos médicos sin solicitar permiso. Evite colocar el teléfono sobre marcapasos (es decir, no se lo coloque en el bolsillo de la camisa).
- · Algunos audífonos pueden verse afectados por teléfonos móviles.
- También pueden generar pequeñas interferencias en televisores, radios, ordenadores, etc.

## Seguridad vial

Compruebe las leyes y normativas locales sobre el uso de teléfonos móviles durante la conducción.

- · No utilice el teléfono móvil mientras conduzca.
- Dedique toda su atención a la conducción.
- Salga de la carretera y aparque antes de hacer llamadas o responderlas si las condiciones de la conducción así lo requieren.
- La energía de radiofrecuencia puede afectar a algunos sistemas electrónicos de su vehículo, como la radio del coche o el equipo de seguridad.
- Si su vehículo dispone de un airbag, no lo obstruya con equipos inalámbricos portátiles o fijos. Podrían provocar un fallo del airbag y ocasionarle graves heridas debido a un funcionamiento indebido.
- Si escucha música mientras está en la calle, asegúrese de que el volumen tiene una intensidad razonable de forma que pueda ser consciente de lo que sucede en su entorno. Esto es importante sobre todo cerca de las vías de tráfico.

## Lesiones auditivas

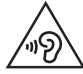

Para evitar las posibles lesiones auditivas, no se exponga a altos niveles de volumen durante largos períodos de tiempo.

Es posible que el oído sufra daños cuando se ve expuesto a sonidos de alto volumen durante largos períodos. Por lo tanto, le recomendamos que no encienda ni apague el teléfono cerca de los oídos. Le recomendamos igualmente que el volumen de la música y de las llamadas se establezca en un nivel razonable.

 Si utiliza auriculares, baje el volumen si no puede escuchar a las personas que le hablan de cerca o si la persona sentada a su lado puede escuchar lo que usted está escuchando.

**NOTA:** Un volumen de sonido excesivamente alto de los auriculares puede causar pérdida de audición.

## Piezas de cristal

Algunas piezas de su teléfono móvil están fabricadas con cristal. Este cristal puede romperse si el teléfono cae sobre una superficie dura o recibe un impacto fuerte. Si el cristal se rompe, no lo toque ni intente retirarlo. No utilice su teléfono hasta que un proveedor autorizado sustituya el cristal.

## Derribos

No utilice el teléfono mientras se realizan derribos. Respete las restricciones y siga las normativas.

## Directrices para un uso seguro y eficaz

## Entornos potencialmente explosivos

- No utilice su teléfono en gasolineras.
- · No lo utilice cerca de productos químicos o combustibles.
- No transporte o almacene explosivos, líquidos o gases inflamables en el compartimento de su vehículo donde tenga el teléfono móvil o los accesorios.

## En aviones

Los dispositivos inalámbricos pueden provocar interferencias en los aviones.

- · Apague el teléfono móvil antes de embarcar.
- · No lo utilice en tierra sin el permiso de la tripulación.

## Niños

Deje el teléfono en un lugar seguro fuera del alcance de niños pequeños. Incluye piezas pequeñas que, si se tragan, pueden causar asfixia.

## Llamadas de emergencia

Puede que las llamadas de emergencia no estén disponibles en todas las redes móviles. Por ello, nunca debe depender únicamente de su teléfono para realizar llamadas de emergencia. Consulte a su proveedor de servicios local.

## Información y mantenimiento de la batería

- No es necesario descargar por completo la batería antes de volver a cargarla. A diferencia de otros sistemas de baterías, no existe ningún efecto de memoria que pueda afectar al rendimiento de la batería.
- Utilice sólo las baterías y cargadores de LG. Los cargadores de LG han sido

diseñados para maximizar la vida de la batería.

- No desmonte ni provoque cortocircuitos en la batería.
- Mantenga limpios los contactos metálicos de la batería.
- Sustituya la batería cuando deje de funcionar correctamente. La batería puede recargarse centenares de veces antes de que deba sustituirse.
- Recargue la batería si no se ha utilizado durante mucho tiempo para maximizar su funcionalidad.
- No exponga el cargador de la batería a la luz directa del sol y no lo utilice en entornos muy húmedos, como en el cuarto de baño.
- No deje la batería en lugares fríos o calientes, ya que se podría deteriorar su rendimiento.
- Existe riesgo de explosión si la batería se sustituye por otra de un tipo incorrecto.
- Deshágase de las baterías según las instrucciones del fabricante. Por favor, recíclelas siempre que sea posible. No las tire a la basura doméstica.
- Si necesita sustituir la batería, llévela al proveedor o punto de servicio autorizado más cercano de LG Electronics para obtener asistencia.
- Desenchufe siempre el cargador de la toma de corriente una vez que el teléfono haya terminado de cargarse, para evitar así un consumo de energía innecesario del cargador.
- La duración real de la batería dependerá de la configuración de red, los ajustes del producto, los patrones de uso, el tipo de batería y las condiciones ambientales.
- Asegúrese de que ningún elemento con bordes afilados, como dientes o uñas de animales, toca la batería. Podría provocar un incendio.

### Datos técnicos

#### DECLARACIÓN DE CONFORMIDAD

Por la presente, LG Electronics declara que el producto LG-P760 cumple los requisitos imprescindibles y cualquier otra disposición relevante de la directiva 1999/5/CE. Puede consultar una copia de la Declaración de conformidad en http://www.lg.com/global/support/cedoc/RetrieveProductCeD0C.jsp

#### Temperaturas ambiente

Máx.: +50 °C (descarga), +45 °C (carga) Mín.: -10 °C

#### Aviso: software de código fuente abierto

Para obtener el código fuente correspondiente a GPL, LGPL, MPL y otras licencias de código fuente abierto, visite http://opensource.lge.com/ Todos los términos de licencia, avisos y avisos de exención de responsabilidad están disponibles para su descarga con el código fuente.

## Información de contacto de la oficina para el cumplimiento de este producto:

LG Electronics Inc. EU Representative, Krijgsman 1, 1186 DM Amstelveen, Países Bajos

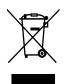

#### Cómo desechar aparatos eléctricos y electrónicos obsoletos

Si en un producto aparece el símbolo de un contenedor de basura tachado, significa que este se acoge a la Directiva 2002/96/CE.

- 2 Todos los aparatos eléctricos o electrónicos se deben desechar de forma distinta del servicio municipal de recogida de basura, a través de puntos de recogida designados por el gobierno o las autoridades locales.
- 3 La correcta recogida y tratamiento de los dispositivos inservibles contribuye a evitar riesgos potenciales para el medio ambiente y la salud pública.
- 4 Para obtener más información sobre cómo desechar los aparatos obsoletos, póngase en contacto con su ayuntamiento, el servicio de recogida de basura o el establecimiento donde adquirió el producto.

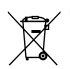

#### Cómo desechar las baterías y los acumuladores gastados

- 1 Si este símbolo de un contenedor con ruedas tachado aparece en la batería o acumulador, significa que se acoge a la Directiva europea 2006/66/EC.
- 2 Este símbolo puede aparecer junto con los símbolos químicos del mercurio (Hg), cadmio (Cd) o plomo (Pb) si la batería contiene más del 0,0005% de mercurio, 0,002% de cadmio o 0,004% de plomo.
- 3 Todas las baterías y acumuladores se deben desechar de forma distinta del servicio municipal de recogida de basura, a través de los puntos de recogida designados por el gobierno o las autoridades locales.
- 4 La correcta recogida y tratamiento de baterías y acumuladores contribuye a evitar posibles riesgos para el medio ambiente, los animales y la salud pública.
- 5 Para obtener más información sobre cómo desechar las baterías y acumuladores antiguos, póngase en contacto con el ayuntamiento, el servicio de recogida de basuras o el establecimiento donde haya adquirido el producto.

## Aviso importante

# Lea esta información antes de comenzar a usar su teléfono.

Antes de llamar al servicio de atención al cliente o llevar el teléfono al servicio técnico, compruebe si los problemas de su teléfono se describen en esta sección.

## 1. Memoria del teléfono

Cuando quede menos de 10 MB de espacio disponible en la memoria del teléfono, este no podrá recibir mensajes. Es necesario comprobar la memoria del teléfono y eliminar algunos datos, como aplicaciones o mensajes, para disponer de más espacio en la memoria.

#### Para desinstalar aplicaciones:

- 1 Toque => ficha Aplicaciones > Ajustes > Aplicaciones en el DISPOSITIVO.
- 2 Cuando se muestren todas las aplicaciones, desplácese y seleccione la aplicación que desea desinstalar.
- 3 Toque Desinstalar.

## 2. Optimización de la duración de la batería

Puede aumentar la duración de la batería entre cargas mediante la desconexión de aquellas funciones que no necesita ejecutar de forma constante en segundo plano. Puede supervisar cómo las aplicaciones y recursos del sistema consumen la energía de la batería.

#### Para aumentar la duración de la batería:

- Desactive las comunicaciones por radio que no esté utilizando. Si no está utilizando las funciones de Wi-Fi, Bluetooth o GPS, apáguelas.
- Reduzca el brillo de la pantalla y establezca un tiempo de espera de pantalla más breve.

- Desactive la sincronización automática de GMail, Calendario, Contactos y otras aplicaciones.
- Algunas de las aplicaciones que ha descargado pueden reducir la duración de la batería.

#### Para comprobar el nivel de carga de la batería:

• Toque ||||| > ficha Aplicaciones > Ajustes > Acerca del teléfono en el SISTEMA > Batería.

El estado de la batería (cargándose o descargándose) y el nivel de la batería (porcentaje de carga completa) se muestran en la parte superior de la pantalla.

#### Para supervisar y controlar cómo se utiliza la batería:

- Toque  ${\color{black} \blacksquare}$  > ficha Aplicaciones > Ajustes > Acerca del teléfono en el SISTEMA > Batería > Uso de la batería.

El tiempo de uso de la batería se muestra en la pantalla. Le indica el tiempo transcurrido desde que se conectó por última vez a una fuente de alimentación o, si está conectado a una fuente de alimentación, el tiempo transcurrido desde la última vez que utilizó la carga de la batería. La pantalla muestra las aplicaciones o los servicios que utilizan la batería, en orden de mayor a menor consumo.

## 3. Antes de instalar una aplicación o un sistema operativo de fuente abierta

## ADVERTENCIA:

Si instala y utiliza un sistema operativo diferente al proporcionado por el fabricante, puede hacer que el teléfono no funcione correctamente. Además, la garantía de su teléfono se anulará.

## Aviso importante

## ADVERTENCIA:

Para proteger el teléfono y sus datos personales, descargue únicamente aplicaciones que procedan de fuentes seguras, como Play Store™. Si se han instalado aplicaciones de forma incorrecta en su teléfono, es posible que este no funcione normalmente o que se produzca un error grave. Debe desinstalar del teléfono dichas aplicaciones y todos sus datos y ajustes.

## 4. Uso de un patrón de desbloqueo

Permite establecer un patrón de desbloqueo para proteger el teléfono. Toque ficha Aplicaciones > Ajustes > Bloqueo de pantalla en el DISPOSITIVO > Tipo de bloqueo > Patrón. Abre una pantalla que le guiará en la creación de un patrón de desbloqueo de pantalla. Como medida de seguridad por si olvida su patrón de desbloqueo, cree un PIN de seguridad.

Precaución: antes de establecer un patrón de desbloqueo, debe crear una cuenta de Google. No olvide el PIN de seguridad que estableció al crear el patrón de bloqueo.

## ADVERTENCIA:

#### Precauciones al utilizar el patrón de bloqueo.

Es muy importante que recuerde el patrón de desbloqueo que ha establecido. No podrá acceder al teléfono si utiliza un patrón incorrecto 5 veces. Tiene 5 oportunidades para introducir el patrón de desbloqueo, el PIN o la contraseña. Si ha agotado las cinco oportunidades, puede volver a intentarlo tras 30 segundos.

#### Si no puede recordar el patrón de desbloqueo, el PIN o la contraseña: < Si ha olvidado el patrón >

Si ha iniciado sesión en su cuenta de Google desde el teléfono pero ha cometido cinco errores al introducir el patrón, pulse el botón **¿Has olvidado el patrón?** de la parte inferior de la pantalla. A continuación, se le solicitará que inicie sesión en su cuenta de Google o que escriba el PIN de seguridad que introdujo al crear el patrón de bloqueo. Si no ha creado una cuenta de Google en el teléfono o ha olvidado la copia de seguridad PIN, necesitará realizar un restablecimiento completo.

#### < Si ha olvidado el PIN o la contraseña >

Si olvida su PIN o contraseña, deberá hacer un restablecimiento completo. **Precaución:** si hace un restablecimiento completo, se eliminarán todas las aplicaciones y los datos de usuario.

**NOTA:** si no ha iniciado sesión en su cuenta de Google y ha olvidado el patrón de desbloqueo, deberá introducir su PIN de seguridad.

# 5. Utilización de un restablecimiento completo (restablecimiento a los ajustes de fábrica)

Si es necesario restaurar los ajustes originales del teléfono, use el **restablecimiento completo** para inicializar el teléfono.

- 1 Apague el teléfono.
- 2 Mantenga pulsadas a la vez las siguientes teclas durante 10 segundos: tecla de encendido/bloqueo + tecla de reducción de volumen + tecla de inicio.
- El teléfono se encenderá y realizará un restablecimiento de fábrica de inmediato.

## Aviso importante

## ADVERTENCIA:

Si realiza un reinicio completo, se eliminarán todas las aplicaciones y los datos del usuario. Recuerde realizar una copia de seguridad de todos los datos importantes antes de realizar un **reinicio completo**.

## 6. Apertura y cambio de aplicaciones

Realizar varias tareas resulta sencillo con Android porque es posible ejecutar más de una aplicación a la vez. No hay necesidad de salir de una aplicación para abrir otra. Puede utilizar varias aplicaciones abiertas y cambiar de una a otra. Android gestiona cada aplicación, deteniéndola e iniciándola según sea necesario, para garantizar que las aplicaciones inactivas no consumen recursos innecesariamente.

#### Para detener las aplicaciones:

- 1 Toque > ficha Aplicaciones > Ajustes > Aplicaciones en DISPOSITIVO > En ejecución.
- 2 Desplácese hasta la aplicación deseada y tóquela, y después toque Detener para que se detenga.

**NOTA:** para ejecutar varias tareas, pulse la tecla Inicio para moverse a otra aplicación. Esto no detiene la ejecución en segundo plano de la aplicación anterior en el dispositivo. Asegúrese de tocar la tecla Atrás para salir de una aplicación después de utilizarla.

## 7. Instalación del software para PC (LG PC Suite)

La aplicación para PC "LG PC Suite" es un programa que le ayuda a conectar su dispositivo a un PC a través de un cable USB y una conexión Wi-Fi. Una vez conectado, puede utilizar las funciones del dispositivo desde el PC.

#### Por medio de la aplicación para PC "LG PC Suite", puede...

- Administrar y reproducir su contenido multimedia (música, películas y fotos) desde un ordenador.
- Enviar contenido multimedia a su dispositivo.
- Sincronizar datos (calendarios, contactos, favoritos) en el dispositivo y un PC.
- Realizar copias de seguridad de las aplicaciones que tiene en el teléfono.
- · Actualizar el software de su dispositivo.
- · Hacer y restablecer la copia de seguridad del teléfono.
- Reproducir en el dispositivo contenido multimedia guardado en el PC.
- · Hacer copia de seguridad y crear y editar las notas del dispositivo

**NOTA:** puede utilizar el menú Ayuda de la aplicación para aprender a utilizar la aplicación "LG PC Suite".

#### Instalación de la aplicación para PC "LG PC Suite"

Puede descargar la aplicación "LG PC Suite" del sitio Web de LG.

- 1 Diríjase a www.lg.com y seleccione un país.
- 2 Vaya a Postventa > SOPORTE MÓVIL > Móviles LG > Seleccionar el modelo o vaya a Posventa > Móvil > Seleccionar el modelo.
- 3 Haga clic en PC Sync en MANUALES Y DESCARGAS, y haga clic en la ventana DESCARGAR para descargar el software para PC "LG PC Suite".

## Aviso importante

#### Requisitos del sistema para el software para PC "LG PC Suite"

- Sistema operativo: Windows XP (Service pack 3) 32 bits, Windows Vista, Windows 7, Windows 8  $\,$
- CPU: procesador de 1 GHz o superior
- Memoria: 512 MB de RAM o más
- Tarjeta gráfica: resolución de 1024 x 768, 32 bits o superior
- Disco duro: 500 MB o más de espacio libre en disco duro (es posible que necesite más espacio libre en disco, según el volumen de los datos guardados).
- Software necesario: controladores LG integrados, Windows Media Player 10 o superior

#### NOTA: controlador USB de LG integrado

El controlador USB integrado de LG es necesario para conectar un dispositivo LG a un ordenador, y se instala automáticamente al instalar el software para PC "LG PC Suite".

## 8. Sincronización del teléfono con el ordenador

Los datos del dispositivo y el PC se pueden sincronizar de forma fácil y cómoda por medio de la aplicación para PC "LG PC Suite". Los contactos, los calendarios y los favoritos se pueden sincronizar.

#### El procedimiento es el siguiente:

- 1 Conecte el dispositivo al PC. (utilice un cable USB o una conexión Wi-Fi).
- 2 Después de establecer conexión, ejecute el programa y seleccione la sección del teléfono de la categoría correspondiente, en la parte izquierda de la pantalla.
- 3 Haga clic en la [Información personal] que desee seleccionar.
- 4 Active la casilla de verificación del contenido que desee sincronizar y haga clic en el botón **Sincronización**.

**NOTA:** para sincronizar el teléfono con el PC mediante el cable USB, debe instalar LG PC Suite en el PC.

Consulte las páginas anteriores para obtener instrucciones sobre cómo instalar LG PC Suite.

- 1 Toque i > ficha Aplicaciones > Ajustes > Almacenamiento en el DISPOSI-TIVO para verificar el sistema de almacenamiento.
- 2 Conecte el teléfono al PC mediante el cable USB.
- 3 Se mostrará en la pantalla del teléfono la lista Tipo de conexión USB. Seleccione la opción Sincronizar medios (MTP).
- 4 Abra la carpeta de la memoria en el PC. Ahora puede ver el contenido de almacenamiento masivo en el PC y transferir los archivos.
- 5 Copie los archivos de su PC a la carpeta de la unidad.
- 6 Seleccione la opción **Sólo carga** para desconectar el teléfono.

#### Para desconectar el teléfono del ordenador:

Abra el panel de notificaciones y toque  $\mathbf{Y} > \mathbf{Solo}$  carga para desconectar el teléfono del ordenador con seguridad.

## 9. Mantenga el teléfono en posición vertical

Mantenga el teléfono en posición vertical, como lo haría con un teléfono convencional. Su teléfono dispone de una antena interna. Tenga cuidado de no dañar ni rayar la parte posterior del teléfono, ya que su rendimiento podría verse afectado.

Al realizar o recibir llamadas o al enviar o recibir datos, evite sujetar la parte inferior del teléfono donde se encuentra la antena. Esto podría afectar a la calidad de las llamadas.

## Aviso importante

## 10. Cuando la pantalla se bloquea

#### Si la pantalla se bloquea o el teléfono no responde al intentar utilizarlo:

Mantenga pulsada la tecla de **encendido/bloqueo** durante 10 segundos para apagar el teléfono.

Si sigue sin funcionar, póngase en contacto con el centro de servicio.

## Familiarizarse con el teléfono

## Información general del teléfono

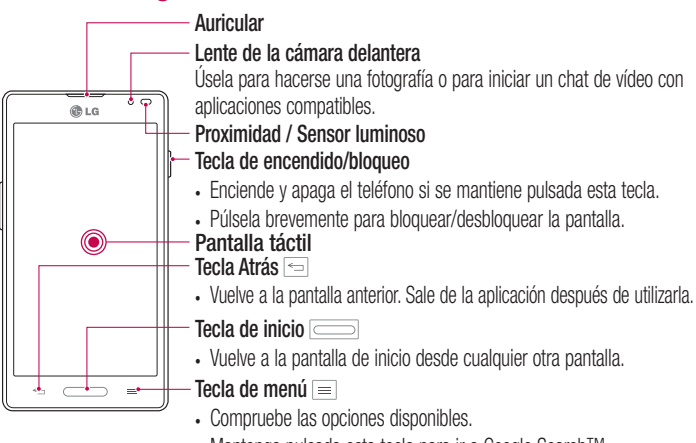

Mantenga pulsada esta tecla para ir a Google Search™.

#### NOTA: sensor de proximidad

Al recibir y realizar llamadas, el sensor de proximidad apaga automáticamente la luz de fondo y bloquea la pantalla táctil cuando detecta que el teléfono está cerca de la oreja. Esto amplía la duración de la batería y evita que el teclado táctil se active por accidente durante las llamadas.

## ADVERTENCIA:

Si coloca un objeto pesado sobre el teléfono o se sienta sobre él, puede dañar la pantalla LCD y las funciones de la pantalla táctil. No cubra el sensor de proximidad de la pantalla LCD con película de protección. Esto podría hacer que el sensor no funcionara correctamente.

## Familiarizarse con el teléfono

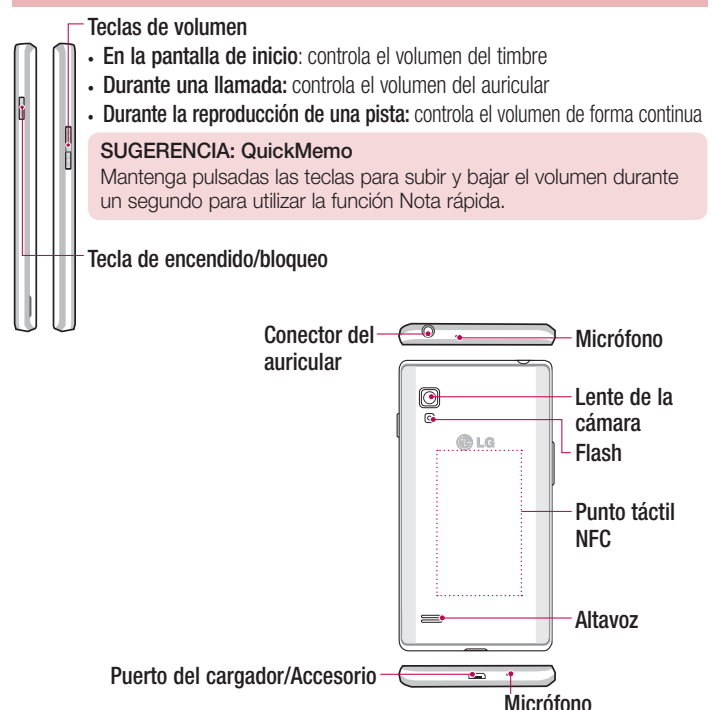

#### ADVERTENCIA:

 Tenga cuidado de no dañar el punto táctil NFC del teléfono que forma parte de la antena NFC.

## Instalar la tarjeta SIM y la batería

Antes de comenzar a explorar su nuevo teléfono, es necesario que lo configure. Para insertar la tarjeta USIM y la batería:

1 Sujete con firmeza el teléfono con la mano. Con la otra mano, levante la cubierta posterior usando el espacio para la punta de los dedos situado en la parte inferior de la cubierta y quítela.

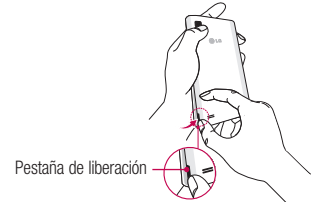

2 Deslice la tarjeta USIM en la ranura para tarjeta USIM. Asegúrese de que el área de contactos dorados de la tarjeta esté orientada hacia abajo.

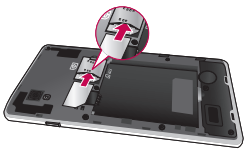

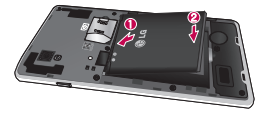

## Familiarizarse con el teléfono

4 Alinee la cubierta de la batería sobre el compartimento ● y presiónela hacia abajo hasta que encaje en su sitio con un clic ●.

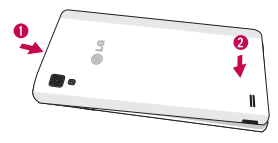

## Carga del teléfono

El teléfono utiliza una batería recargable de iones de litio. Para cargarla, el teléfono viene con un cargador de pared. Para obtener más información sobre baterías y cargadores aprobados, consulte a su proveedor local de LG. Antes de utilizar el teléfono por primera vez, compruebe que la batería está totalmente cargada. Las baterías descargadas tardan 4 horas en cargarse por completo.

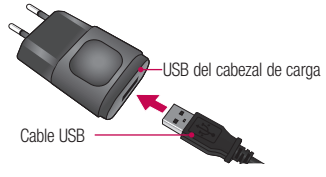

**NOTA:** compruebe que la batería está instalada antes de conectar el cargador de pared. Si se conecta el cargador de pared sin que haya una batería instalada, el teléfono no funcionará debidamente a causa del reinicio eléctrico prolongado. Además, si quita la batería con el cargador de pared conectado puede dañar el dispositivo. Desenchufe el cargador de pared antes de quitar la batería.

Aviso: Si la pantalla táctil no funciona mientras el teléfono está en proceso de carga, puede deberse a un suministro eléctrico inestable. Por lo tanto, desconecte el cable USB del dispositivo o desenchufe el adaptador de alimentación USB de la toma de corriente.

- 1 Conecte el cable del adaptador de pared y el cable USB.
- 2 Conecte el cable USB (tal y como se muestra a continuación) en el puerto de carga o de accesorios del teléfono. Asegúrese de que el símbolo de USB del cable de carga se encuentra hacia arriba.

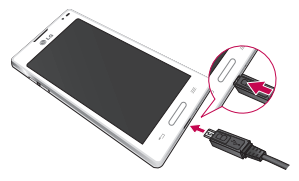

NOTA: debe realizarse una primera carga completa para mejorar la vida útil de la batería.

## Familiarizarse con el teléfono

## Inserción de la tarjeta microSD

Inserte una tarjeta microSD™ para usar la cámara y otras características multimedia. El contenido multimedia se puede guardar en la tarjeta microSD.

NOTA: este dispositivo admite tarjetas microSD de hasta 32 GB.

1 Apague el teléfono antes de insertar o quitar la tarjeta microSD. Quite la cubierta posterior.

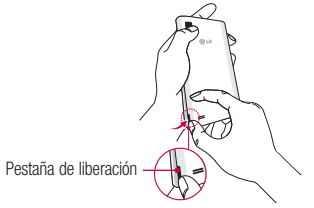

2 A continuación, inserte la tarjeta microSD en la ranura. Asegúrese de que el área de contactos dorados se encuentra hacia arriba.

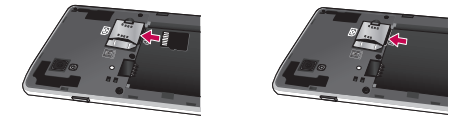

## Extracción de la tarjeta microSD

Para quitar con seguridad la tarjeta microSD del teléfono, primero debe desactivarla.

- 1 Desde la pantalla de inicio, toque la tecla de menú = y toque Ajustes del sistema > Almacenamiento > Desactivar tarjeta SD > Aceptar.
- 2 Retire la cubierta de la batería y tire con suavidad de la tarjeta microSD para quitarla de la ranura.

Aviso: No quite la tarjeta microSD sin antes desactivarla. De lo contrario, podría dañarse la tarjeta microSD así como el teléfono, además de corromperse los datos almacenados en la tarjeta microSD.

## Formateo de la tarjeta microSD

Aviso: Al formatear la tarjeta microSD, se borran todos los archivos de esta.

- 1 Desde la pantalla de inicio, toque la tecla de menú en y toque Ajustes del sistema > Almacenamiento.
- 2 Toque Borrar tarjeta SD y el botón Borrar tarjeta SD.
- 3 Si ha establecido un patrón de desbloqueo, introdúzcalo y toque Borrar todo. La tarjeta se formateará y estará lista para su uso.

**NOTA:** si ya hay contenido en la tarjeta microSD, la estructura de carpetas puede ser distinta después del formateo, ya que todos los archivos se habrán eliminado.

## Familiarizarse con el teléfono

## Bloqueo y desbloqueo de la pantalla

Si no utiliza el teléfono durante un tiempo, la pantalla se apaga y se bloquea automáticamente. Esto contribuye a evitar toques accidentales y ahorra energía de la batería.

Si no está utilizando el teléfono, pulse la tecla de **encendido/bloqueo** () para bloquearlo.

Si hay algún programa ejecutándose cuando se bloquea la pantalla, es posible que siga ejecutándose en el modo de bloqueo. Se recomienda salir de todos los programas antes de entrar en el modo de bloqueo, para evitar cargas innecesarias (p. ej., una llamada telefónica, un acceso Web y comunicaciones de datos).

Para activar de nuevo el teléfono, pulse la **tecla de encendido/bloqueo** (). Aparecerá la pantalla de bloqueo. Toque la pantalla de bloqueo y deslice el dedo en cualquier dirección para desbloquear la pantalla de inicio. Aparecerá la última pantalla que tenía abierta.

## Pantalla de inicio

## Sugerencias sobre la pantalla táctil

A continuación, le presentamos algunas sugerencias sobre cómo navegar por el teléfono.

Tocar: toque sólo con un dedo para seleccionar elementos, enlaces, accesos directos y letras en el teclado en pantalla.

Mantener pulsado: para mantener pulsado un elemento en pantalla, tóquelo y no levante el dedo hasta que se produzca una acción. Por ejemplo, para abrir las opciones disponibles de un contacto, mantenga pulsado el contacto en la lista Contactos hasta que se abra el menú contextual.

**Arrastrar:** para arrastrar un elemento, manténgalo pulsado un elemento un momento y, a continuación, mueva el dedo por la pantalla sin levantarlo hasta que llegue a la posición de destino. Puede arrastrar elementos en la pantalla de inicio para recolocarlos.

**Deslizar o desplazarse:** para deslizar o desplazarse, mueva rápidamente el dedo sobre la superficie de la pantalla sin detenerse desde el momento en que ha tocado la pantalla (para no arrastrar el elemento). Por ejemplo, puede deslizar el dedo sobre la pantalla hacia arriba o hacia abajo para desplazarse por una lista, o navegar por las diferentes pantallas de inicio deslizando el dedo de izquierda a derecha (y viceversa).

**Tocar dos veces:** toque dos veces para ampliar una página Web o un mapa. Por ejemplo, toque dos veces rápidamente una zona de la página Web para ajustarla al ancho de la pantalla. También puede tocar dos veces para ampliar y reducir después de hacer una fotografía (con la cámara) y de utilizar mapas.

Juntar y separar los dedos para ajustar el tamaño de la imagen: utilice los dedos índice y pulgar juntándolos y separándolos para acercar o alejar la imagen cuando utilice el navegador, Mapas o examine fotografías.

**Girar la pantalla:** en muchas aplicaciones y menús, la orientación de la pantalla se ajusta a la orientación física del dispositivo.

## Pantalla de inicio

#### NOTA:

- Para seleccionar un elemento, toque la parte central del icono.
- No ejerza una presión excesiva. La pantalla táctil es lo suficientemente sensible como para detectar un toque ligero pero firme.
- Utilice la punta del dedo para tocar la opción que desee. Intente no tocar ninguna otra tecla.

## Pantalla principal

Deslice el dedo hacia la izquierda o la derecha para ver los paneles. Puede personalizar cada panel con aplicaciones, descargas, widgets y fondos de pantalla.

**NOTA:** algunas imágenes de la pantalla de inicio podrían ser diferentes en función de su proveedor de telefonía.

En la parte inferior de la pantalla de inicio se encuentran los iconos del menú. Los iconos del menú permiten acceder a las funciones más habituales fácilmente, con un solo toque.

- Toque el icono **Teléfono** para abrir el teclado táctil en pantalla y realizar una llamada.
- 👥 Toque el icono **Contactos** para abrir sus contactos.
- Toque el icono **Mensajes** para acceder al menú de mensajes. Desde aquí podrá crear un mensaje nuevo.
- Toque el icono **Aplicaciones** en la parte inferior de la pantalla. Muestra todas las aplicaciones que tiene instaladas. Para abrir cualquier aplicación, sólo tiene que tocar el icono de la lista de aplicaciones.

## Personalización de la pantalla de página principal

Puede editar la pantalla de inicio mediante la incorporación de aplicaciones, descargas, widgets o fondos de pantalla. Para utilizar el teléfono de una forma más cómoda, añada sus aplicaciones y widgets favoritos a la pantalla de inicio.

#### Para añadir elementos a la pantalla de inicio:

- También puede mantener pulsada la parte vacía de la pantalla de inicio.
   O toque 
   en la parte superior de lado derecho.
- 2 En el menú del modo Añadir, seleccione los elementos que desee añadir. A continuación, podrá ver en la pantalla de inicio los elementos añadidos.
- 3 Arrástrelos a la ubicación que desee y levante el dedo.

#### Para eliminar un elemento de la pantalla de inicio:

En la pantalla de inicio, toque y mantenga pulsado el icono que desee eliminar y arrástrelo hasta

SUGERENCIA: Para añadir el icono de una aplicación a la pantalla de inicio desde el menú Aplicaciones, toque y mantenga pulsada la aplicación que desee añadir.

#### SUGERENCIA: Uso de carpetas

Puede combinar varios iconos de aplicaciones en una carpeta. Suelte el icono de una aplicación encima de otro en la pantalla de inicio para que se combinen los dos iconos.

## Cómo volver a aplicaciones utilizadas recientemente

- 1 Toque y mantenga pulsada la tecla **Inicio**. Aparecerá una ventana emergente con los iconos de las aplicaciones utilizadas recientemente.
- 2 Toque un icono para abrir su aplicación. También puede tocar la tecla Atrás para volver a la pantalla anterior.

## Pantalla de inicio

## Notificaciones

Las notificaciones le avisan de la llegada de nuevos mensajes, eventos de calendario o alarmas, así como de eventos que se estén realizando en ese momento como por ejemplo, descargas de vídeo.

En el panel de notificaciones puede ver el estado actual del teléfono y las notificaciones pendientes.

Cuando se recibe una notificación, se muestra el icono correspondiente en la parte superior de la pantalla. Los iconos de notificaciones pendientes se muestran a la izquierda, mientras que los iconos del sistema, que muestran la intensidad de la batería o de la red Wi-Fi, se muestran a la derecha.

NOTA: las opciones disponibles pueden variar en función de la región o el proveedor de servicios.

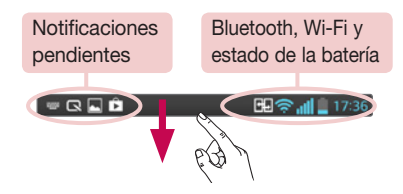

Deslice el dedo hacia abajo para recibir notificaciones y modificar los ajustes.

Desde la barra de estado, deslice el dedo hacia abajo para abrir el panel de notificaciones. Para cerrar el panel de notificaciones, deslice el dedo hacia arriba en la barra que se encuentra en la parte inferior de la pantalla.

**NOTA:** al realizar una pulsación prolongada en el icono que se encuentra en la parte superior de la pantalla, se accede directamente a Ajustes.
#### Ajustes rápidos

Utilice Ajustes rápidos para acceder a los ajustes de la red Wi-Fi o modificar el brillo de la pantalla entre otras opciones. Para acceder a Ajustes rápidos, deslice el dedo hacia abajo desde la barra de estado para abrir el panel de notificaciones y toque o deslice el dedo sobre el ajuste que desee.

#### Para reorganizar los elementos de Ajustes rápidos en el panel de notificaciones

Toque 🔜 A continuación, podrá verificar y reorganizar los elementos en el panel de notificaciones.

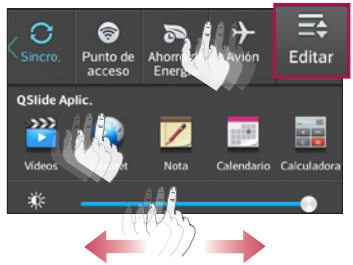

#### Iconos de indicador en la barra de estado

Los iconos de indicador se muestran en la barra de estado en la parte superior de la pantalla, e informan acerca de llamadas perdidas, nuevos mensajes, eventos de calendario y estados del dispositivo entre otros.

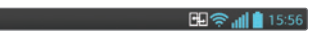

Los iconos que se muestran en la parte superior de la pantalla proporcionan información acerca del estado del dispositivo. En la tabla siguiente se muestran algunos de los iconos más habituales.

### Pantalla de inicio

| Icono         | Descripción               | Icono                | Descripción                                                                                           |
|---------------|---------------------------|----------------------|----------------------------------------------------------------------------------------------------|
| -             | Falta la tarjeta USIM     | " <mark>"</mark>   , | Modo de vibración                                                                                     |
| ăıl           | Sin señal                 | 100                  | Batería cargada por completo                                                                          |
| $\rightarrow$ | Modo avión                | ۶                    | Batería en carga                                                                                      |
|               | Conectado a una red Wi-Fi | +                    | Descargando datos                                                                                     |
| $\mathbf{c}$  | Auriculares de cable      | <u>+</u>             | Cargando datos                                                                                        |
| ٩,            | Llamada en curso          | ¢                    | GPS recibiendo datos                                                                                  |
| <b>U</b>      | Llamada en espera         | ٢                    | Recibiendo datos de<br>ubicación del GPS                                                              |
| X             | Llamada perdida           | C                    | Los datos se están<br>sincronizando                                                                   |
| 8             | Bluetooth está activado   | Μ                    | Nuevo Gmail                                                                                           |
| A             | Advertencia del sistema   | talk                 | Nuevo mensaje de Google<br>Talk                                                                       |
| 9             | Alarma activada           | ÷                    | Nuevo mensaje                                                                                         |
| മ             | Nuevo buzón de voz        | ▶                    | Se está reproduciendo la<br>canción                                                                   |
| <b>1</b>      | El timbre está silenciado | ψ                    | El teléfono está conectado<br>al PC a través de un cable<br>USB o está activa la función<br>Módem USB |

| NFC      | NFC activado                       | 6      | La zona Wi-Fi portátil está<br>activa                                   |
|----------|------------------------------------|--------|-------------------------------------------------------------------------|
| <b>H</b> | P2P activo                         | DIRECT | Wi-Fi Direct activado                                                   |
| Ø        | Reproduciendo música<br>SmartShare | 0      | Tanto el anclaje de USB como<br>la zona Wi-Fi portátil están<br>activos |
|          |                                    | С.     | SmartShare activado                                                     |

NOTA: la localización de los iconos en la barra de estado pueden diferir según la función o servicio.

### Teclado en pantalla

Puede introducir texto con el teclado en pantalla. El teclado en pantalla aparece automáticamente en la pantalla cuando necesita introducir texto. Para mostrar manualmente el teclado, sólo tiene que tocar el campo de texto en el que desea introducir texto.

#### Uso del teclado e introducción de texto

Toque este icono una vez para poner en mayúsculas la próxima letra que se va a escribir. Toque dos veces para escribir siempre en mayúscula.

100 Toque este icono para pasar al teclado numérico y de símbolos.

Toque para utilizar la función de introducción mediante voz. También puede mantener pulsado este icono para ver el menú de ajustes.

Toque este icono para introducir un espacio.

Inoque este icono para crear una nueva línea en el campo de mensaje.

Toque este icono para eliminar el carácter anterior.

#### Introducción de letras acentuadas

Al seleccionar francés o español como idioma de escritura de texto, puede escribir caracteres especiales franceses o españoles (p. ej., "á").

Por ejemplo, para introducir "á", mantenga pulsada la tecla "a" hasta que aumente la tecla de ampliación y se muestren caracteres de diferentes idiomas.

A continuación, seleccione el carácter especial que desee.

### Configuración de la cuenta de Google

Al encender el teléfono por primera vez, podrá activar la red, acceder a su cuenta de Google y configurar la manera en que desea utilizar algunos servicios de Google.

### Para configurar la cuenta de Google:

 Inicie sesión en una cuenta de Google desde la pantalla de configuración que aparece.

#### 0

Toque IIII > ficha Aplicaciones > seleccione una aplicación de Google, como Gmail > seleccione Nueva para crear una nueva cuenta.

Si tiene una cuenta de Google, toque **Existente**, introduzca su dirección de correo electrónico y contraseña y, a continuación, toque .

Una vez que ha configurado su cuenta de Google en el teléfono, este se sincronizará automáticamente con su cuenta de Google de la Web.

Sus contactos, mensajes de Gmail, eventos de calendario y otra información de estas aplicaciones y servicios de la Web se sincronizan con su teléfono. (Esto dependerá de sus ajustes de sincronización).

Tras el inicio de sesión, puede utilizar Gmail™ y los servicios de Google incluidos en el teléfono.

### Conexión a redes y dispositivos

### Wi-Fi

Con Wi-Fi, puede utilizar el acceso a Internet de alta velocidad con la cobertura del punto de acceso inalámbrico. Disfrute de Internet sin cables utilizando una red Wi-Fi, sin cargos adicionales.

#### Conexión a redes Wi-Fi

Para utilizar la conexión Wi-Fi del teléfono se debe acceder a un punto de acceso inalámbrico o "zona Wi-Fi". Algunos puntos de acceso están abiertos y basta con conectarse a ellos. Otros están ocultos o utilizan funciones de seguridad, por lo que es necesario configurar el teléfono para poder conectarse a ellos.

Desconecte la conexión Wi-Fi cuando no la esté utilizando para aumentar la duración de la batería.

**NOTA:** si no se encuentra dentro de un área Wi-Fi o desactiva la opción de Wi-Fi, es posible que su operador de telefonía móvil aplique cargos adicionales por el uso de datos móviles.

#### Activación de la conexión Wi-Fi y conexión a una red Wi-Fi

- 1 Toque > ficha Aplicaciones > Ajustes > Wi-Fi en la ficha CONEXIONES INALÁMBRICAS Y REDES.
- 2 Establezca **Wi-Fi** en **Activado** para activar esta función y comenzar a buscar redes Wi-Fi disponibles.
- **3** Toque el menú Wi-Fi de nuevo para ver una lista de redes Wi-Fi activas y dentro del radio de alcance.
  - Las redes seguras se muestran con un icono de candado.
- 4 Toque una red para conectarse a la misma.
  - Si la red está protegida, se le solicitará que introduzca la contraseña u otras credenciales. (Solicite al administrador de la red los detalles).
- 5 La barra de estado muestra iconos que indican el estado de la conexión Wi-Fi.

#### Bluetooth

Puede utilizar la tecnología Bluetooth para enviar datos ejecutando la aplicación correspondiente, pero no desde el menú Bluetooth, como en la mayoría de los demás teléfonos móviles.

#### NOTA:

- LG no se hace responsable de la pérdida, interceptación o uso indebido de los datos enviados o recibidos a través de la funcionalidad inalámbrica Bluetooth.
- Asegúrese siempre de que los dispositivos con los que comparte información, o de los que recibe datos, son fiables y seguros. Si hay obstáculos entre los dispositivos, la distancia de funcionamiento puede reducirse.
- Algunos dispositivos, especialmente los que no cuentan con la certificación de Bluetooth SIG, pueden ser incompatibles con su teléfono.

Activación del Bluetooth y asociación del teléfono con un dispositivo Bluetooth Debe vincular los dispositivos para poder conectarse.

- 1 Toque > ficha Aplicaciones > Ajustes > establezca Bluetooth en Activado en la ficha CONEXIONES INALÁMBRICAS Y REDES
- 2 Toque de nuevo el menú Bluetooth. Se mostrará la opción para que su teléfono esté visible y para que pueda buscar otros dispositivos. Entonces, toque Buscar dispositivos para ver los que están dentro del alcance del Bluetooth.
- 3 Seleccione de la lista el dispositivo con el que desea asociarse.

Cuando se complete la asociación, su teléfono se conectará al dispositivo.

**NOTA:** algunos dispositivos, especialmente los auriculares o los kits manos libres para automóvil, pueden tener un PIN de Bluetooth fijo, tal como 0000. Si el otro dispositivo tiene un PIN, se le pedirá que lo introduzca.

### Conexión a redes y dispositivos

#### Envío de datos mediante la funcionalidad inalámbrica Bluetooth

- Seleccione un archivo o elemento, como un contacto, un evento de calendario o un archivo multimedia, desde la aplicación correspondiente o desde Descargas.
- 2 Seleccione la opción de envío de datos a través de Bluetooth.

NOTA: el método para seleccionar una opción dependerá del tipo de dato.

3 Buscar y vincularse a un dispositivo Bluetooth.

#### Recepción de datos mediante la funcionalidad inalámbrica Bluetooth

1 Toque : > ficha Aplicaciones > Ajustes > establezca Bluetooth en Activado y toque Hacer visible el dispositivo para que lo puedan ver otros dispositivos.

NOTA: para seleccionar el tiempo que estará visible el dispositivo, toque = > Tiempo de visibilidad excedido.

2 Seleccione Vincular para confirmar que desea recibir datos desde el dispositivo.

### Cómo compartir la conexión de datos del teléfono

Las funciones de anclaje de USB y de zona Wi-Fi portátil son de gran utilidad cuando no hay conexiones inalámbricas disponibles. Puede compartir la conexión de datos de la red móvil del teléfono con un solo ordenador a través de un cable USB (Módem USB). También puede compartir la conexión de datos de la red móvil del teléfono con varios dispositivos a la vez; para ello, sólo tiene que activar en el teléfono la opción Mi zona Wi-Fi.

Cuando el teléfono comparte su conexión de datos, aparece un icono en la barra de estado y se muestra una notificación saliente en el buzón de notificaciones.

Para obtener la información más reciente acerca del anclaje y las zonas Wi-Fi portátiles, incluidos los sistemas operativos compatibles y otros datos, visite http://www.android. com/tether.

Para cambiar los ajustes de Mi zona Wi-Fi:

1 Toque > ficha Aplicaciones > Ajustes > Más opciones en la ficha CONEX-IONES INALÁMBRICAS Y REDES > Mi zona Wi-Fi > y seleccione las opciones que desee ajustar.

SUGERENCIA: si su ordenador posee el sistema operativo Windows 7 o una distribución reciente de algunas versiones de Linux (como Ubuntu), no tendrá que preparar el ordenador para la activación del modo USB. No obstante, si dispone de una versión anterior de Windows u otro sistema operativo, puede que necesite preparar el ordenador para establecer una conexión de red a través de USB. Para obtener la información más actualizada sobre los sistemas operativos que admiten el anclaje de USB y acerca de cómo configurarlos, visite http://www.android.com/tether.

#### Para cambiar el nombre de la zona Wi-Fi portátil o protegerla:

Puede cambiar el nombre de la red Wi-Fi (SSID) del teléfono y proteger su red Wi-Fi.

- 1 En la pantalla de inicio, toque i > ficha Aplicaciones > Ajustes.
- 2 Toque Más opciones en la ficha CONEXIONES INALÁMBRICAS Y REDES y seleccione Mi zona Wi-Fi.
- 3 Asegúrese de que la opción Mi zona Wi-Fi está activada.
- 4 Toque Configurar punto de acceso Wi-Fi.
  - · Se abrirá el cuadro de diálogo Configurar punto de acceso Wi-Fi.
  - Puede cambiar el nombre de la red (SSID) que otros ordenadores ven al explorar las redes Wi-Fi.
  - También puede tocar el menú Seguridad para configurar la red con la seguridad Acceso protegido Wi-Fi 2 (WPA2) con una clave previamente compartida (PSK).
  - Si toca la opción de seguridad WPA2 PSK, se añade un campo de contraseña al cuadro de diálogo Configurar punto de acceso Wi-Fi. Para introducir una contraseña, tiene que conectarse a la zona Wi-Fi del teléfono con un ordenador u otro dispositivo. Puede establecer Abrir en el menú Seguridad para quitar la seguridad de la red Wi-Fi.

### Conexión a redes y dispositivos

#### 5 Toque Guardar.

**ATENCIÓN:** si establece la opción de seguridad como Abrir, no podrá impedir el uso no autorizado de los servicios en línea por parte de otras personas y es posible que esto ocasione gastos adicionales. Para impedir el uso no autorizado, se recomienda que mantenga activada la opción de seguridad.

# Activar Wi-Fi Direct para compartir a través de SmartShare

Wi-Fi Direct busca automáticamente dispositivos Wi-Fi Direct cercanos y muestra una lista de los encontrados. Esto le permite seleccionar un dispositivo específico para compartir datos multimedia a través de Smart Share.

NOTA: Wi-Fi Direct no se puede activar mientras se utilizan otras funciones de Wi-Fi.

- 1 Toque |||| > ficha Aplicaciones > Ajustes > Wi-Fi en CONEXIONES INALÁMBRI-CAS Y REDES.
- 2 Active la Wi-Fi y toque la tecla Menú  $\equiv$  > Wi-Fi Direct.
- 3 Seleccione de la lista de dispositivos encontrados el dispositivo al que quiera conectarse.

**CREAR GRUPO** : toque para activar el modo propietario de un grupo, que activa los dispositivos Wi-Fi heredados que se pueden conectar buscando el teléfono.

**NOTA:** cuando el teléfono se convierta en propietario de grupo, consumirá más batería que siendo cliente. La conexión Wi-Fi Direct no proporciona servicio de Internet. Por ello, la conexión y uso de servicios en línea puede ocasionar gastos adicionales. Compruebe los gastos de transmisión de datos con su proveedor de red.

### SmartShare

SmartShare utiliza la tecnología DLNA (Digital Living Network Alliance) para compartir contenido digital a través de una red inalámbrica. Ambos dispositivos deben contar con certificación de DLNA para admitir esta función.

#### Para activar SmartShare y permitir compartir contenido

- 1 Toque : > ficha Aplicaciones > SmartShare.
- **2** Toque la tecla de menú  $\equiv$  > Ajuste.
- 3 Toque Visible para permitir que otros dispositivos puedan detectar el suyo.
- Toque **Siempre acept. solicitud** si desea aceptar automáticamente las solicitudes para compartir de otros dispositivos.
- Toque Recibir archivos si desea permitir que otros dispositivos carguen archivos multimedia en su teléfono.

**NOTA**: asegúrese de que la tarjeta de almacenamiento interno está instalada correctamente y de que la opción Recibir archivos está seleccionada.

- 4 En la sección Contenido compartido, toque los tipos de contenido que desea compartir. Elija entre Foto, Vídeos y Música.
- 5 SmartShare ahora está activado y listo para compartir contenido. Para controlar los dispositivos procesadores

Reproduzca en su dispositivo reproductor (p. ej., TV) contenido multimedia desde la biblioteca de contenido remota (p. ej., PC).

**NOTA:** asegúrese de que la funcionalidad DLNA de los dispositivos está configurada correctamente (p. ej., para TV y PC).

- 1 Toque => ficha Aplicaciones > SmartShare.
- 2 Toque el botón Para 🖵 y seleccione el dispositivo de la lista de dispositivos procesadores.
- 3 Toque el botón **Desde** : y seleccione el dispositivo de la biblioteca de contenido remota.

### Conexión a redes y dispositivos

- 4 Puede navegar por la biblioteca de contenido.
- 5 Toque y mantenga pulsada una miniatura de contenido y muévala hasta la parte superior con su dedo o toque la tecla Menú => Reproducir.

#### Para compartir contenido del teléfono al dispositivo procesador (p. ej., TV)

NOTA: asegúrese de que el dispositivo procesador está correctamente configurado.

- Cuando vea las imágenes o vídeos con la aplicación Galería, toque la ficha 
   / 
   del área Título.
- 🗊 : debe estar conectado a una red
- Iseleccione un dispositivo de la red
- contenido se comparte con SmartShare.

**NOTA:** siga los mismos pasos para utilizar el reproductor de música, el reproductor de vídeo y Polaris Office para compartir contenido.

2 Seleccione el dispositivo en las listas de procesadores para reproducir los archivos.

**AVISO:** para utilizar esta aplicación, compruebe que el dispositivo está conectado a su red doméstica mediante la conexión Wi-Fi. Algunos dispositivos compatibles con DLNA (p. ej., la TV) sólo admiten la función DMP de DLNA y no aparecerán en la lista de dispositivos procesadores.

Es posible que el dispositivo no pueda reproducir algún contenido.

#### Para descargar contenidos de una biblioteca de contenido remota

- 1 Toque : > ficha Aplicaciones > SmartShare.
- 2 Toque el botón **Desde** : y seleccione el dispositivo de la biblioteca de contenido remota.
- **3** Puede navegar por la biblioteca de contenido.

4 Mantenga pulsada una miniatura de contenido y, a continuación, toque la tecla **Descargar**.

AVISO: algunos tipos de contenido no son compatibles.

#### Para descargar contenido de una biblioteca de contenido remota

- 1 Toque : > ficha Aplicaciones > SmartShare.
- 2 Toque el botón Desde 🚍 y seleccione Mi teléfono.
- 3 Puede navegar por la biblioteca de contenido local.
- 4 Mantenga pulsada una miniatura de contenido y, a continuación, toque la tecla Cargar.
- 5 Seleccione el dispositivo de la biblioteca de contenido remota para cargarlo.

AVISO: algunos dispositivos compatibles con DLNA no admiten la función de carga DMS, por lo que no se cargarán. Algunos tipos de contenido no son compatibles.

#### Conexión a un USB con un cable para PC

Aprenda a conectar su teléfono a un PC mediante un cable de datos USB en los modos de conexión USB. Al conectar el dispositivo a un PC, puede transferir directamente los datos al y desde el teléfono, así como utilizar el software de PC (LG PC Suite).

#### Sincronización del teléfono con el ordenador

Para sincronizar el teléfono con el PC mediante el cable USB, deberá instalar el software LG PC Suite en su PC. Descargue el programa del sitio web de LG (www. lg.com).

- 1 Utilice el cable de datos USB para conectar el teléfono al ordenador. Cuando aparezca la lista Tipo de conexión USB, seleccione Software.
- 2 Ejecute el programa LG PC Suite en el PC. Consulte la ayuda del software (LG PC Suite) para obtener más información.

### Conexión a redes y dispositivos

**NOTA:** se necesita un controlador USB de LG integrado para conectar un dispositivo LG y un PC. Se instala automáticamente al instalar el software LG PC Suite.

## Transferencia de música, fotos y vídeos mediante el modo Almacenamiento USB masivo

- 1 Conecte el teléfono al PC por medio de un cable USB.
- 2 Si no ha instalado el controlador de la plataforma Android de LG en el PC, tendrá que cambiar los ajustes manualmente. Seleccione Ajustes del sistema > Conexión a PC > Tipo de conexión USB y seleccione Sincronizar medios (MTP).
- 3 Ahora puede ver el contenido de almacenamiento masivo en el PC y transferir los archivos.

#### Sincronización con Windows Media Player

Compruebe que Windows Media Player está instalado en su PC.

- 1 Utilice el cable USB para conectar el teléfono a un PC que tenga instalado Windows Media Player.
- Seleccione la opción Sincronizar medios (MTP). Una vez conectado, aparecerá una ventana emergente en el PC.
- 3 Abra Windows Media Player para sincronizar los archivos de música.
- 4 Edite o introduzca el nombre del dispositivo en la ventana emergente (si fuera necesario).
- 5 Seleccione y arrastre los archivos de música que desee a la lista de sincronización.
- 6 Comience la sincronización.
- Para la sincronización con Windows Media Player deben cumplirse los siguientes requisitos.

| Elementos                             | Requisito                                  |
|---------------------------------------|--------------------------------------------|
| SO                                    | Microsoft Windows XP SP2, Vista o superior |
| Versión de<br>Windows Media<br>Player | Windows Media Player 10 o superior         |

• Si la versión instalada de Windows Media Player es inferior a la 10, instale a versión 10 o superior.

### Llamadas

#### Realizar una llamada

- 1 Toque 🔇 para abrir el teclado.
- 2 Introduzca el número utilizando el teclado. Para eliminar un dígito, toque 🖾.
- 3 Toque 🔍 para realizar una llamada.
- 4 Para finalizar una llamada, toque el icono Fin 🔼

SUGERENCIA: para introducir el signo "+" cuando realice llamadas internacionales, mantenga pulsado [0+].

#### Llamadas a contactos

- 1 Toque 🔼 para abrir la lista de contactos.
- 2 Desplácese por la lista de contactos o introduzca las primeras letras del contacto al que desea llamar y toque Buscar contactos.
- 3 En la lista, toque el contacto dos veces o toque el 📞 al que quiere llamar.

#### Contestar y rechazar una llamada

Cuando reciba una llamada en modo de bloqueo, deslice **S** en cualquier dirección para responder a la llamada entrante.

Deslice 🧖 en cualquier dirección para rechazar la llamada entrante.

Mantenga pulsado y deslice el icono **Rechazar con mensaje** desde la parte inferior si desea enviar un mensaje.

#### SUGERENCIA: Rechazar con mensaje

Con esta opción, puede enviar rápidamente un mensaje. Esto es útil si tiene que rechazar una llamada con un mensaje durante una reunión.

#### Llamadas

#### Ajuste del volumen de la llamada entrante

Para ajustar el volumen de la llamada entrante durante la llamada, utilice la tecla de subir y bajar el volumen situada en la parte izquierda del teléfono.

#### Realizar una segunda llamada

- 1 En la primera llamada, toque Menú > Añadir y marque el número. También puede acceder a los últimos números marcados tocando so buscando contactos tocando v y seleccionando el contacto al que desea llamar.
- 2 Toque 🔇 para realizar la llamada.
- 3 Ambas llamadas aparecerán en la pantalla de llamada. La primera llamada se bloqueará y se pondrá en espera.
- 4 Toque el número que se muestra para alternar entre llamadas. O toque 🔝 Llamada a tres para comenzar una conferencia telefónica.
- 5 Para finalizar las llamadas activas, toque **Fin** o pulse la tecla **Inicio**, deslice la barra de notificación hacia abajo y seleccione el icono **Fin Ilamada**.

NOTA: se le cobrará por cada una de las llamadas realizadas.

#### Ver los registros de llamadas

En la pantalla de inicio, toque <u>v</u> y seleccione la ficha **Registros**. Permite ver la lista completa de todas las llamadas realizadas, recibidas y perdidas.

SUGERENCIA: Toque cualquier entrada del registro de llamadas para ver su fecha, hora y duración.

**SUGERENCIA:** Toque la tecla **Menú** y, a continuación, toque **Eliminar** todo para borrar todos los elementos registrados.

#### Llamadas

#### Ajustes de llamadas

Puede configurar los ajustes de llamada, como los desvíos de llamada y la llamada en espera, así como el resto de funciones especiales que ofrezca su operador.

- 1 Desde la pantalla de inicio, toque 🔇.
- **2** Toque  $\equiv$  .
- **3** Toque **Ajustes de llamadas** y seleccione las opciones que desee ajustar.

### Contactos

Añada contactos al teléfono y sincronícelos con los contactos de la cuenta de Google y otras cuentas que admitan la sincronización de contactos.

#### Buscar un contacto

#### En la pantalla de inicio

- 1 Toque 🔽 para abrir la lista de contactos.
- Toque Buscar contactos e introduzca el nombre del contacto mediante el teclado.

#### Agregar un contacto nuevo

- Toque C, escriba el número del nuevo contacto y, a continuación, toque la tecla Menú . Toque Añadir a contactos > Crear contacto nuevo.
- 2 Si desea añadir una imagen al nuevo contacto, toque el área de la imagen. Seleccione entre Hacer una foto o Seleccionar de galería.
- 3 Seleccione el tipo de contacto tocando 🗾.
- 4 Toque una categoría de información de contacto e introduzca los detalles del mismo.
- 5 Toque Guardar.

### Contactos favoritos

Puede clasificar los contactos a los que llama con frecuencia como favoritos.

#### Adición de un contacto a sus favoritos

- 1 Toque 🔼 para abrir la lista de contactos.
- 2 Toque un contacto para ver sus detalles.
- 3 Toque la estrella a la derecha del nombre del contacto. La estrella se volverá amarilla.

### Contactos

#### Eliminación de un contacto de su lista de favoritos

- 1 Toque 🔽 para abrir la lista de contactos.
- 2 Toque la ficha 🔀 y elija un contacto para ver sus detalles.
- 3 Toque la estrella amarilla que aparece a la derecha del nombre del contacto. La estrella se vuelve gris y el contacto se elimina de los favoritos.

#### Crear un grupo

- 1 Toque 🔽 para abrir la lista de contactos.
- 2 Toque **Grupos** y la tecla **Menú** =. Seleccione **Nuevo grupo**.
- **3** Introduzca el nombre del nuevo grupo. Puede establecer un tono de llamada para el grupo que ha creado.
- 4 Toque Guardar para guardar el grupo.

**NOTA:** si elimina un grupo, no se borran los contactos asignados a ese grupo. Continuarán almacenados en la lista de contactos.

#### Mover contactos de su dispositivo viejo al nuevo

- 1 Exporte los contactos como un archivo CSV desde el dispositivo antiguo al ordenador mediante un programa de sincronización.
- 2 Primero, instale "LG PC Suite" en el PC. Ejecute el programa y conecte el teléfono móvil Android al ordenador mediante un cable USB.
- 3 En el menú superior, seleccione Dispositivo > Importar al dispositivo > Importar contactos.
- 4 Aparecerá una ventana emergente para seleccionar el tipo de archivo y un archivo para importar.
- 5 En la ventana emergente, haga clic en **Select a file (Seleccionar un archivo)** para que aparezca el Explorador de Windows.

- 6 Seleccione el archivo de contactos que se va a importar al Explorador de Windows y haga clic en Abrir.
- 7 Haga clic en OK.
- 8 Aparecerá una ventana emergente de Field Mapping (Asignación de campo) para vincular los contactos de su dispositivo y los nuevos datos de contactos.
- 9 Si surge un conflicto entre los datos de los contactos de su PC y los contactos del dispositivo, haga las selecciones o modificaciones necesarias en LG PC Suite.
- 10 Haga clic en OK.

### Mensajes

Su teléfono combina SMS y MMS en un menú intuitivo y fácil de usar.

#### Enviar un mensaje

- 1 Toque 😐 en la pantalla de inicio y toque 🗹 para abrir un mensaje en blanco.
- 2 Introduzca un nombre de contacto o un número de teléfono en el campo Para. A medida que introduzca el nombre del contacto, aparecerán los contactos que co-incidan. Puede tocar un destinatario sugerido. Puede añadir más de un contacto.

NOTA: se le cobrará un mensaje de texto por cada destinatario a quien se le envíe.

- 3 Toque el campo 'Escribir mensaje' y empiece a escribir su mensaje.
- 4 Toque para abrir el menú Opciones. Elija entre Mensaje rápido, Insertar emoticono, Schedule sending (Envío de planes), Añadir asunto y Descartar.

SUGERENCIA: Puede tocar el icono 🧭 para adjuntar al mensaje el archivo que desee compartir.

- 5 Toque **Enviar** para enviar el mensaje.
- 6 Las respuestas aparecerán en la pantalla. Mientras consulta y envía mensajes adicionales, se crea una cadena de mensaje.

ADVERTENCIA: el límite de 160 caracteres puede variar de un país a otro en función del idioma y de la codificación del SMS.

ADVERTENCIA: si añade un archivo de imagen, vídeo o audio a un mensaje SMS, este se convertirá automáticamente en un MMS y se le cargará el coste correspondiente.

#### Organizar por nombre

Los mensajes (SMS y MMS) intercambiados con otra persona pueden visualizarse en orden cronológico para así mantener la lógica de la conversación.

#### Modificación de los ajustes de mensajes

Los ajustes de mensaje del teléfono están predefinidos, de esta forma puede enviar mensajes inmediatamente. Puede cambiar los ajustes conforme a sus preferencias.

• Toque el icono Mensajes en la pantalla de inicio, pulse y, a continuación, toque Ajustes.

### Correo electrónico

Puede utilizar la aplicación E-mail para leer los correos electrónicos de servicios como Gmail. La aplicación E-mail admite los siguientes tipos de cuenta: POP3, IMAP y Exchange.

Su proveedor de servicios o administrador del sistema puede proporcionarle los ajustes de cuenta que necesite.

#### Administración de una cuenta de correo electrónico

La primera vez que abra la aplicación **E-mail**, se abrirá un asistente de configuración para ayudarle a configurar una cuenta de correo electrónico.

Tras la configuración inicial, E-mail muestra el contenido de su bandeja de entrada. Si ha añadido más de una cuenta, puede cambiar de cuenta.

#### Para añadir otra cuenta de correo electrónico:

- Toque  $\blacksquare >$  ficha Aplicaciones > E-mail > toque  $\equiv >$  Cuentas > toque  $\equiv >$  Añadir cuenta.

Para cambiar los ajustes de una cuenta de correo electrónico:

- Toque  $\blacksquare$  > ficha Aplicaciones > E-mail > toque  $\equiv$  > Cuentas > toque  $\equiv$  > Todos los ajustes.

Para eliminar una cuenta de correo electrónico:

Toque > ficha Aplicaciones > E-mail > toque > Cuentas > toque > Borrar cuenta > toque la cuenta que desee borrar > Borrar > seleccione Sí.

#### Trabajo con las carpetas de cuenta

Toque **IIII** > ficha **Aplicaciones** > **E-mail**, toque **III** y seleccione **Carpetas**. Cada cuenta tiene las siguientes carpetas: Bandeja de entrada, Bandeja de salida, Enviados y Borradores. Según las funciones que admita el proveedor de servicios de la cuenta, puede contar con carpetas adicionales.

### Redacción y envío de correo electrónico

#### Para redactar y enviar un mensaje

- 1 Desde la aplicación E-mail, toque 🜌.
- 2 Introduzca la dirección del destinatario del mensaje. A medida que introduzca el texto, aparecerán las direcciones de sus contactos que coincidan. Separe las distintas direcciones con punto y coma.
- 3 Toque el campo Cc/Cco para añadir Cc/Cco y toque 🧭 para adjuntar archivos, si fuera necesario.
- 4 Introduzca el texto del mensaje.
- 5 Toque 🍉.

Si no está conectado a una red, por ejemplo, si está trabajando en modo avión, los mensajes que envíe se guardarán en la carpeta de la bandeja de salida hasta que vuelva a estar conectado a la red. Si contiene algún mensaje pendiente, la carpeta Enviando se mostrará en la pantalla **Cuentas.** 

**SUGERENCIA:** cuando llegue un correo electrónico nuevo a la bandeja de entrada, recibirá una notificación mediante un sonido o una vibración. Toque la notificación de correo electrónico para dejar de recibir notificaciones.

### Cámara

Para abrir la aplicación Cámara, toque Cámara 🐻 en la pantalla de inicio.

#### Conocer el visor

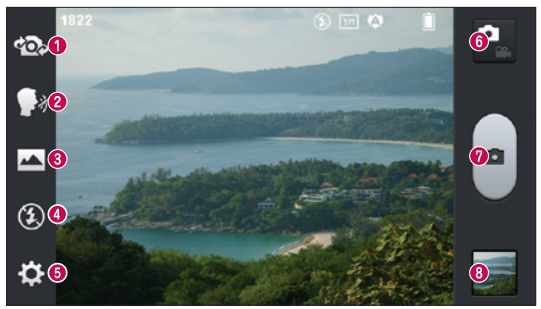

- O Cambiar cámara: cambie entre la lente de la cámara trasera y la lente de la cámara delantera.
- ② Disparo por voz: para hacer una foto, diga una de las palabras siguientes: Cheese, Smile, Whisky, Kimchi o LG.
- **6** Modo disparo: seleccione entre Normal, Panorama o Disparo continuo.
- **4** Flash: permite encender el flash al sacar una foto en entornos oscuros.
- (3) Ajustes: toque este icono para abrir el menú de ajustes. Consulte Utilizar la configuración avanzada.
- 6 Modo vídeo: toque este icono para cambiar al modo de vídeo.
- Hacer una foto
- ③ Galería: toque esta opción para ver la última foto que ha capturado. Esto le permite acceder a su galería y ver las fotos guardadas mientras está en el modo de cámara.

NOTA: antes de tomar una fotografía, asegúrese de que la lente de la cámara está limpia.

### Utilizar la configuración avanzada

En el visor, toque 🔯 para abrir las opciones avanzadas. Puede modificar los ajustes de la cámara desplazándose por la lista. Tras seleccionar la opción deseada, toque la tecla Atrás.

| Шў      | Toque si desea cambiar el menú del visor.                                                                                                    |
|---------|----------------------------------------------------------------------------------------------------|
| Ð       | Ampliar o reducir.                                                                                                    |
| Z       | Define y controla la cantidad de luz solar que recibe la foto.                                                                                                    |
| ٩       | Enfoca un punto específico.                                                                                                    |
|         | Selecciona la resolución de la foto. Si elige alta resolución, el tamaño del archivo aumentará, lo que significa que podrá almacenar menos fotos en la memoria.                                                                                                    |
| MODE    | Aplica los ajustes de luz y color apropiados al entorno actual.                                                                                                    |
| IS0     | El valor ISO determina la sensibilidad del sensor de luz de la cámara. Cuanto<br>mayor sea el valor ISO, más sensible será la cámara. Resulta útil en entornos<br>oscuros en los que no es posible utilizar el flash.                                                                |
| WB      | Mejora la calidad de color en distintas condiciones lumínicas.                                                                                                    |
| 8       | Aplica efectos artísticos a sus imágenes.                                                                                                    |
| $\odot$ | Establece el retraso que se aplica después de pulsar el botón de captura.<br>Resulta muy cómodo para poder salir uno mismo en la fotografía.                                                                                                    |
| Ŷ       | Active esta opción para utilizar los servicios de ubicación del teléfono. Realice fotografías desde cualquier lugar y etiquételas con la ubicación. Si carga imágenes etiquetadas en un blog compatible con el etiquetado geográfico, podrá ver las imágenes presentadas en un mapa. |

NOTA: esta función sólo está disponible cuando el GPS está activo.

### Cámara

| <u>.</u> | Selecciona un sonido de disparo.                                                                            |
|----------|----------------------------------------------------------------------------------------------------|
|          | Muestra automáticamente la imagen que acaba de tomar.                                                       |
|          | Defina la ubicación de almacenamiento para las imágenes. Elija entre la<br>memoria interna y la tarjeta SD. |
| 5        | Restablece todos los ajustes predeterminados de la cámara.                                                  |
| 0        | Toque este icono si desea saber cómo se utiliza esta función. Este icono abre<br>una guía rápida.           |
|          |                                                                                                    |

#### SUGERENCIA:

- cuando salga de la cámara, algunos ajustes volverán a sus valores predeterminados, como el balance de blancos, el tono de color, el temporizador y el modo de escena. Compruébelos antes de realizar la siguiente fotografía.
- El menú de ajustes se muestra sobre el visor, por lo que al cambiar el color de la foto o los elementos de calidad, verá una vista previa de la imagen modificada detrás del menú Ajustes.

#### Cómo tomar una foto rápida

- 1 Abra la aplicación Cámara.
- 2 Con el teléfono en posición horizontal, apunte la lente hacia el objeto que desea fotografiar.
- 3 Aparecerá un cuadro de enfoque en el centro de la pantalla del visor. También puede tocar en cualquier punto de la pantalla para enfocar allí.
- 4 Cuando el cuadro de enfoque se vuelva verde, significará que la cámara ha enfocado el tema.
- 5 Toque e para capturar la fotografía.

### Después de realizar una fotografía

La fotografía capturada aparecerá en pantalla si Revisión automática está activada (consulte el apartado Utilizar la configuración avanzada).

Toque 🚾 para ver la última foto que ha tomado.

| <b>G</b> | Toque este icono para ver la Galería de las fotografías guardadas.                            |
|----------|-----------------------------------------------------------------------------------------------|
|          | Toque para compartir su foto por medio de la función SmartShare.                              |
| <b>D</b> | Toque este icono para hacer otra fotografía inmediatamente.                                   |
| <        | Toque para enviar su foto a otros o para compartirla a través de servicios de redes sociales. |
| Û        | Toque para borrar la fotografía.                                                              |

**SUGERENCIA:** Si dispone de una cuenta SNS y está configurada en el teléfono, puede compartir la foto con la comunidad SNS.

**NOTA:** pueden aplicarse cargos adicionales cuando se descargan mensajes MMS mientras se encuentre en itinerancia.

Toque la tecla Menú  $\equiv$  para abrir todas las opciones avanzadas.

Usar imagen como: toque para utilizar la fotografía como foto de contacto, fondo de pantalla de página principal o pantalla de bloqueo.

Mover: toque para mover la fotografía a otro lugar.

Copiar: toque para copiar la foto seleccionada y guardarla en otro álbum.

Renombrar: toque esta opción para editar el nombre de la foto seleccionada.

Girar a la izquierda/derecha: toque para girar a la izquierda o la derecha.

**Recortar:** permite recortar la foto. Desplace el dedo por la pantalla para seleccionar el área que desee recortar.

#### Cámara

Editar: permite ver y editar la foto.

|    | Seleccione la resolución de la fotografía. Si elige alta resolución, el tamaño<br>del archivo aumentará, lo que significa que podrá almacenar menos fotos en<br>la memoria. |
|----|----------------------------------------------------------------------------------------------------|
| FX | Mejora la calidad de color en distintas condiciones lumínicas.                                                                                                    |
| 3  | Aplica efectos artísticos a sus fotos.                                                                                                    |
| Þ  | Aplica opciones adicionales a las fotografías.                                                                                                    |

Presentación: le muestra automáticamente las imágenes de la carpeta actual de forma consecutiva.

Detalles: permite obtener más información sobre el contenido.

#### Ver las fotos guardadas

Puede acceder a las fotos guardadas en el modo de cámara. Basta con tocar el icono Galería 💽 para que esta se muestre.

- Para ver más fotos, desplácese hacia la izquierda o hacia la derecha.
- Para ampliar o reducir la imagen, puede tocar dos veces la pantalla con dos dedos y juntarlos o separarlos, respectivamente.

### Videocámara

#### Conocer el visor

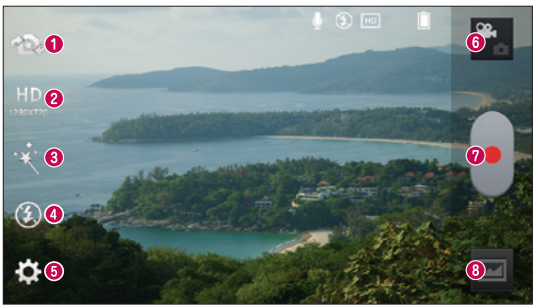

- Cambiar cámara: cambie entre la lente de la cámara trasera y la lente de la cámara delantera.
- ② Tamaño de vídeo: toque esta opción para configurar el tamaño (en píxeles) del vídeo que va a grabar.
- Sefecto en vivo: el efecto en vivo proporciona varios efectos visuales cuando se graba un vídeo.
- **4** Flash: permite encender el flash al grabar un vídeo en entornos oscuros.
- 6 Ajustes: toque este icono para abrir el menú de ajustes.
- 6 Modo de cámara: toque este icono para cambiar al modo de cámara.
- Iniciar grabación
- 3 Galería: toque esta opción para ver el último vídeo grabado. Le permite acceder a la galería y ver los vídeos guardados en el modo de vídeo.

#### SUGERENCIA:

Cuando esté grabando un vídeo, coloque dos dedos sobre la pantalla y júntelos para utilizar la función de zoom.

### Videocámara

#### Utilizar la configuración avanzada

En el visor, toque 🔅 para abrir todas las opciones avanzadas.

| <ul> <li>Toque si desea cambiar el menú del visor.</li> <li>permite ampliar o reducir.</li> <li>Define y controla la cantidad de luz solar que entra en el vídeo.</li> <li>Mejora la calidad de color en distintas condiciones lumínicas.</li> <li>Elija un tono de color para aplicarlo a la nueva vista.</li> <li>Active esta opción para utilizar los servicios de ubicación del teléfono.</li> <li>Seleccione Desactivado para grabar un vídeo sin sonido.</li> <li>La revisión automática muestra automáticamente el vídeo que acaba de grabar.</li> <li>Defina la ubicación de almacenamiento para las imágenes. Elija entre la memoria interna y la tarjeta SD.</li> <li>permite restablecer todos los ajustes predeterminados de la videocámara.</li> <li>Toque este icono si desea saber cómo se utiliza esta función. Este icono abre una guía rápida.</li> </ul> |    |                                                                                                    |
|----------------------------------------------------------------------------------------------------|----|----------------------------------------------------------------------------------------------------|
| <ul> <li>ermite ampliar o reducir.</li> <li>Define y controla la cantidad de luz solar que entra en el vídeo.</li> <li>Mejora la calidad de color en distintas condiciones lumínicas.</li> <li>Elija un tono de color para aplicarlo a la nueva vista.</li> <li>Active esta opción para utilizar los servicios de ubicación del teléfono.</li> <li>Seleccione Desactivado para grabar un vídeo sin sonido.</li> <li>La revisión automática muestra automáticamente el vídeo que acaba de grabar.</li> <li>Defina la ubicación de almacenamiento para las imágenes. Elija entre la memoria interna y la tarjeta SD.</li> <li>permite restablecer todos los ajustes predeterminados de la videocámara.</li> <li>Toque este icono si desea saber cómo se utiliza esta función. Este icono abre una guía rápida.</li> </ul>                                                     | ij | Toque si desea cambiar el menú del visor.                                                                   |
| <ul> <li>Define y controla la cantidad de luz solar que entra en el vídeo.</li> <li>Mejora la calidad de color en distintas condiciones lumínicas.</li> <li>Elija un tono de color para aplicarlo a la nueva vista.</li> <li>Active esta opción para utilizar los servicios de ubicación del teléfono.</li> <li>Seleccione Desactivado para grabar un vídeo sin sonido.</li> <li>La revisión automática muestra automáticamente el vídeo que acaba de grabar.</li> <li>Defina la ubicación de almacenamiento para las imágenes. Elija entre la memoria interna y la tarjeta SD.</li> <li>permite restablecer todos los ajustes predeterminados de la videocámara.</li> <li>Toque este icono si desea saber cómo se utiliza esta función. Este icono abre una guía rápida.</li> </ul>                                                                                        | Ð  | permite ampliar o reducir.                                                                                  |
| <ul> <li>Mejora la calidad de color en distintas condiciones lumínicas.</li> <li>Elija un tono de color para aplicarlo a la nueva vista.</li> <li>Active esta opción para utilizar los servicios de ubicación del teléfono.</li> <li>Seleccione Desactivado para grabar un vídeo sin sonido.</li> <li>La revisión automática muestra automáticamente el vídeo que acaba de grabar.</li> <li>Defina la ubicación de almacenamiento para las imágenes. Elija entre la memoria interna y la tarjeta SD.</li> <li>permite restablecer todos los ajustes predeterminados de la videocámara.</li> <li>Toque este icono si desea saber cómo se utiliza esta función. Este icono abre una guía rápida.</li> </ul>                                                                                                    | Z  | Define y controla la cantidad de luz solar que entra en el vídeo.                                           |
| <ul> <li>Elija un tono de color para aplicarlo a la nueva vista.</li> <li>Active esta opción para utilizar los servicios de ubicación del teléfono.</li> <li>Seleccione Desactivado para grabar un vídeo sin sonido.</li> <li>La revisión automática muestra automáticamente el vídeo que acaba de grabar.</li> <li>Defina la ubicación de almacenamiento para las imágenes. Elija entre la memoria interna y la tarjeta SD.</li> <li>permite restablecer todos los ajustes predeterminados de la videocámara.</li> <li>Toque este icono si desea saber cómo se utiliza esta función. Este icono abre una guía rápida.</li> </ul>                                                                                                    | WB | Mejora la calidad de color en distintas condiciones lumínicas.                                              |
| <ul> <li>Active esta opción para utilizar los servicios de ubicación del teléfono.</li> <li>Seleccione Desactivado para grabar un vídeo sin sonido.</li> <li>La revisión automática muestra automáticamente el vídeo que acaba de grabar.</li> <li>Defina la ubicación de almacenamiento para las imágenes. Elija entre la memoria interna y la tarjeta SD.</li> <li>permite restablecer todos los ajustes predeterminados de la videocámara.</li> <li>Toque este icono si desea saber cómo se utiliza esta función. Este icono abre una guía rápida.</li> </ul>                                                                                                    | •  | Elija un tono de color para aplicarlo a la nueva vista.                                                     |
| <ul> <li>Seleccione Desactivado para grabar un vídeo sin sonido.</li> <li>La revisión automática muestra automáticamente el vídeo que acaba de grabar.</li> <li>Defina la ubicación de almacenamiento para las imágenes. Elija entre la memoria interna y la tarjeta SD.</li> <li>permite restablecer todos los ajustes predeterminados de la videocámara.</li> <li>Toque este icono si desea saber cómo se utiliza esta función. Este icono abre una guía rápida.</li> </ul>                                                                                                    | Ŷ  | Active esta opción para utilizar los servicios de ubicación del teléfono.                                   |
| <ul> <li>La revisión automática muestra automáticamente el vídeo que acaba de grabar.</li> <li>Defina la ubicación de almacenamiento para las imágenes. Elija entre la memoria interna y la tarjeta SD.</li> <li>permite restablecer todos los ajustes predeterminados de la videocámara.</li> <li>Toque este icono si desea saber cómo se utiliza esta función. Este icono abre una guía rápida.</li> </ul>                                                                                                    | Ŷ  | Seleccione Desactivado para grabar un vídeo sin sonido.                                                     |
| <ul> <li>Defina la ubicación de almacenamiento para las imágenes. Elija entre la memoria interna y la tarjeta SD.</li> <li>permite restablecer todos los ajustes predeterminados de la videocámara.</li> <li>Toque este icono si desea saber cómo se utiliza esta función. Este icono abre una guía rápida.</li> </ul>                                                                                                    |    | La revisión automática muestra automáticamente el vídeo que acaba de<br>grabar.                             |
| <ul> <li>permite restablecer todos los ajustes predeterminados de la videocámara.</li> <li>Toque este icono si desea saber cómo se utiliza esta función. Este icono abre una guía rápida.</li> </ul>                                                                                                    |    | Defina la ubicación de almacenamiento para las imágenes. Elija entre la<br>memoria interna y la tarjeta SD. |
| Toque este icono si desea saber cómo se utiliza esta función. Este icono abre una guía rápida.                                                                                                    | 5  | permite restablecer todos los ajustes predeterminados de la videocámara.                                    |
|                                                                                                    | 0  | Toque este icono si desea saber cómo se utiliza esta función. Este icono abre<br>una guía rápida.           |

### Cómo grabar un vídeo rápido

- 1 Abra la aplicación Cámara y toque el botón del modo Vídeo.
- 2 El visor de la videocámara aparece en la pantalla.
- 3 Mientras sujeta el teléfono, oriente la lente hacia el objeto o sujeto que desee grabar en vídeo.
- 4 Toque 💽 una vez para iniciar la grabación.
- 5 Aparece una luz roja en la esquina superior izquierda del visor con un temporizador que indica la duración del vídeo.

6 Toque 💽 en la pantalla para detener la grabación.

NOTA: Toque 📧 en la pantalla para hacer una foto durante la grabación.

#### Después de grabar un vídeo

Una imagen estática que representa el vídeo aparecerá en pantalla si la Revisión automática está activada.

| G    | Toque para compartir su vídeo por medio de la función SmartShare.                                 |
|------|---------------------------------------------------------------------------------------------------|
|      | Toque este icono para grabar otro vídeo inmediatamente.                                           |
| <    | Toque para enviar su vídeo a otros o para compartirlo a través de servicios<br>de redes sociales. |
| Led. | Toque para ver la Galería de los vídeos guardados.                                                |
|      |                                                                                                   |

**NOTA:** pueden aplicarse cargos adicionales cuando se descargan mensajes MMS mientras se encuentre en itinerancia.

#### Ver los vídeos guardados

- 1 En el visor, toque 💼 .
- 2 Se muestra la Galería en la pantalla.
- 3 Toque un vídeo para reproducirlo automáticamente.

#### Ajustar el volumen durante la visualización de un vídeo

Para ajustar el volumen de un vídeo mientras se está reproduciendo, utilice las teclas de volumen del lado izquierdo del teléfono.

### Función exclusiva de LG

#### QuickMemo

Utilice la **QuickMemo** para tomar notas durante una llamada de forma práctica y eficaz, con una imagen guardada, o bien en la pantalla actualmente activa.

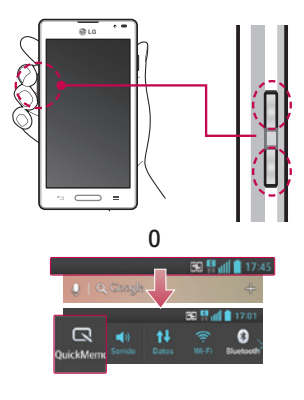

 Puede introducir la función Quick-Memo pulsando al mismo tiempo la tecla para subir el volumen y la tecla para bajarlo durante un segundo en la pantalla que quiere capturar.

#### 0

También puede tocar y deslizar la barra de estado hacia abajo y tocar **[**].

- Tipo Boligrafo
- 2 Seleccione la opción de menú que desee entre Tipo de lápiz, Color y Borrador, y cree una nota.

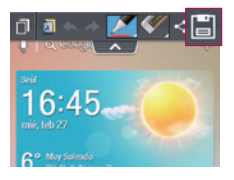

3 Toque 📄 en el menú Editar y selecciónelo para guardar la nota con la pantalla activa actualmente.

NOTA: use la punta del dedo para utilizar la función Nota rápida, no la uña.

#### Uso de las opciones de Nota rápida

Puede utilizar fácilmente las opciones del Menú rápido al utilizar la función QuickMemo.

| D       | Toque para conservar la nota actual en pantalla y utilizar el teléfono a la vez.                  |
|---------|---------------------------------------------------------------------------------------------------|
| A       | Seleccione si desea utilizar la pantalla de fondo.                                                |
| * *     | Deshacer o Rehacer.                                                                               |
| 2       | Seleccione el tipo de lápiz y el color.                                                           |
| Ś       | Borra la nota creada.                                                                             |
| $\prec$ | Toque para enviar su nota a otros o para compartirla a través de los servicios de redes sociales. |
|         | Guarda la nota con la pantalla actual en la Galería.                                              |

#### Visualización de las notas rápidas

Toque Galería y seleccione el álbum de QuickMemo.

### QuickTranslator

Apunte con la cámara de su smartphone a la frase que desee traducir a su idioma. Puede obtener una traducción en tiempo real en cualquier momento y lugar. En la Google Play Store puede comprar más diccionarios para realizar traducciones cuando esté desconectado.

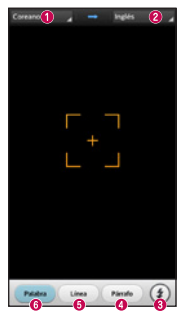

- Idioma de origen.
- Idioma de destino
- 8 Flash.
- 4 Traducción de párrafo.
- Traducción de frase
- Traducción por palabra.

- 1 Toque iiii > ficha Aplicaciones > QuickTranslator.
- 2 Toque Palabra, Línea o Block (Párrafo).
- **3** Toque el idioma que desea para seleccionarlo.
- 4 Apunte el teléfono unos segundos hacia el objetivo que desee traducir.

**NOTA:** sólo se proporciona un diccionario de forma gratuita. Si desea diccionarios adicionales, deberá comprarlos por separado. En la lista siguiente, seleccione el diccionario que desea instalar como diccionario complementario.
**NOTA:** en función del tamaño, el color, el brillo y el ángulo de las letras del texto que se desee traducir puede que exista alguna diferencia en la tasa de reconocimiento.

# Función Live Zooming (Zoom en directo)

Live Zooming (Zoom en directo) le permite acercar o alejar una parte de un vídeo que se está reproduciendo para aumentar o reducir la parte deseada.

1 Durante la visualización de un vídeo, utilice los dedos índice y pulgar juntándolos y separándolos para acercar o alejar la imagen.

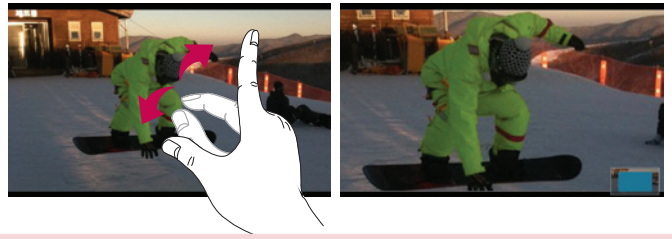

#### NOTA:

- En el modo de reproducción de vídeo, el brillo se ajusta deslizando el dedo por la pantalla hacia arriba o hacia abajo.
- En el modo de reproducción de vídeo, se puede avanzar y retroceder el vídeo deslizando el dedo hacia la izquierda o hacia la derecha.

**NOTA:** no ejerza una presión excesiva. La pantalla es lo suficientemente sensible como para detectar un toque ligero pero firme.

# Función exclusiva de LG

# Función QSlide

La **función QSlide** permite superponer a la pantalla que está usando otra pantalla translúcida, lo que le permite ver dos pantallas a la vez.

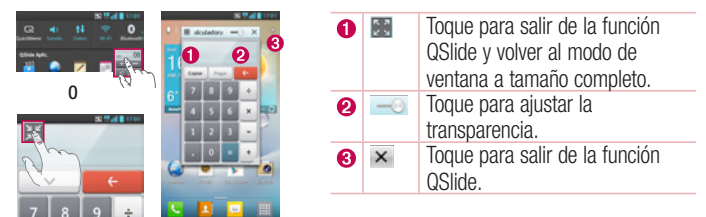

- 1 Toque y deslice la barra de estado hacia abajo > toque QSlide Aplic. o si está utilizando alguna función compatible con la función QSlide > toque . La función se mostrará de forma permanente en una pequeña ventana en la pantalla.
- 2 Puede realizar una llamada, navegar por la Web o elegir otras opciones del teléfono. También puede utilizar y tocar la pantalla de las ventanas pequeñas cuando la barra de transparencia no esté completa \_\_\_\_\_.

NOTA: con la función QSlide admite hasta dos ventanas a la vez.

#### SUGERENCIA:

Toque y deslice el panel de notificaciones hacia abajo con el dedo. Toque = > = para gestionar los "Ajustes rápidos" o "QSlide" en el panel de notificaciones.

# LG SmartWorld

LG SmartWorld ofrece todo un mundo de contenidos interesantes como juegos, aplicaciones, fondos de pantalla y tonos de llamada, para que los usuarios de los teléfonos LG tengan la oportunidad de vivir las mejores experiencias de "Mobile Life".

### Cómo acceder a LG SmartWorld desde el teléfono

- 1 Toque i > ficha Aplicaciones > toque el icono lo para acceder a LG Smart-World.
- 2 Toque Acceder e introduzca el ID y la contraseña de LG SmartWorld. Si todavía no se ha registrado, toque Registrar para acceder a LG SmartWorld.
- **3** Descargue el contenido que desee.

#### NOTA: ¿qué pasa si no hay ningún icono 60?

- 1 Acceda a LG SmartWorld (www.lgworld.com) a través de un navegador web para móviles y seleccione su país.
- 2 Descargue la aplicación LG SmartWorld.
- 3 Ejecute e instale el archivo descargado.
- 4 Acceda a LG SmartWorld tocando el icono 6

# Cómo utilizar LG SmartWorld

• Participe en las promociones mensuales de LG SmartWorld.

| Encuentre contenido por categoría (p. ej., Juegos, Educación, Ocio, etc.) | 9          | Busque contenido.                                                         |
|---------------------------------------------------------------------------|------------|---------------------------------------------------------------------------|
|                                                                           | E.         | Encuentre contenido por categoría (p. ej., Juegos, Educación, Ocio, etc.) |
| Lista del contenido descargado o por actualizar.                          | <b>£</b> : | Lista del contenido descargado o por actualizar.                          |

Utilice los prácticos botones de menú para encontrar más rápidamente lo que busca.
 Aplicaciones para usted: ofrece recomendaciones de contenidos en función de selecciones anteriores.

Ajustes: permite configurar el perfil y la pantalla.

# Función exclusiva de LG

Acceder: permite establecer el ID y la Contraseña.

· Pruebe estas otras funciones útiles. (Pantalla de detalles del contenido)

**NOTA:** es posible que LG SmartWorld no esté disponible para todos los proveedores o en todos los países.

# **On-Screen Phone**

On-Screen Phone le permite ver la pantalla del teléfono móvil desde un PC a través de la conexión USB o Wi-Fi. También puede controlar el teléfono móvil desde el ordenador con el ratón o el teclado.

#### Iconos de On-Screen Phone

| -G= | Permite conectar el teléfono móvil a un ordenador o desconectarlo. |
|-----|--------------------------------------------------------------------|
|     | Permite cambiar las preferencias de On-Screen Phone.               |
| ×   | Sale del programa On-Screen Phone.                                 |
|     | Maximiza la ventana de On-Screen Phone.                            |
| -   | Minimiza la ventana de On-Screen Phone.                            |

#### Funciones de On-Screen Phone

- Transferencia y control en tiempo real: permite mostrar y controlar la pantalla del teléfono móvil cuando se conecta al PC.
- Control mediante el ratón: permite controlar el teléfono móvil mediante el ratón para hacer clic en determinados elementos y arrastrarlos en la pantalla del PC.
- Introducción de texto con el teclado: permite redactar un mensaje de texto o una nota con el teclado del ordenador.

- Transferencia de archivos (del teléfono móvil al ordenador): le permite enviar archivos (por ejemplo, fotos, vídeos, música y archivos de Polaris Office) del teléfono móvil al ordenador. Basta con hacer clic con el botón derecho sobre el archivo que desea enviar al PC y hacer clic en "Guardar en PC".
- Transferencia de archivos (del PC al teléfono móvil): permite enviar archivos del PC al teléfono móvil. Solo tiene que seleccionar los archivos que desee transferir y arrastrarlos y soltarlos en la ventana de On-Screen Phone. Los archivos se envían y se guardan en la tarjeta SD interna.
- Notificaciones de eventos en tiempo real: muestra un aviso emergente que le informa de cualquier llamada o mensaje de texto o multimedia.

### Cómo instalar On-Screen Phone en el ordenador

- 1 Visite la página Web de LG (www.lg.com) y seleccione un país.
- 2 Diríjase a Postventa > Asistencia del teléfono móvil > seleccione el modelo (LG-P760) > haga clic en OSP (On-Screen Phone) para realizar la descarga. Puede instalar On-Screen Phone en el ordenador.

# Multimedia

# Galería

Puede almacenar archivos multimedia en una memoria interna para acceder fácilmente a todos sus archivos multimedia. Utilice esta aplicación para ver archivos multimedia como fotografías y vídeos.

Toque > ficha Aplicaciones > Galería.
 Puede gestionar y compartir todos los archivos de vídeo e imagen con la Galería.

#### NOTA:

- En función del software que se haya instalado en el dispositivo, algunos formatos de archivo no son compatibles.
- En función de su codificación, puede que algunos archivos no se muestren correctamente.

### Visualización de imágenes

Al abrir la Galería se muestran todas las carpetas disponibles. Cuando desde otra aplicación, como E-mail, se guarda una fotografía, se crea automáticamente la carpeta de descargas, en la que se guardará la fotografía. Del mismo modo, al realizarse una captura de pantalla, se crea la carpeta Capturas de pantalla. Seleccione la carpeta que desee abrir.

Las fotos se muestran en la carpeta ordenadas por fecha de creación. Seleccione una fotografía para verla en pantalla completa. Desplácese a la derecha o a la izquierda para ver la imagen anterior o siguiente.

### Acercar y alejar mediante el zoom

Para ampliar una imagen, utilice uno de los métodos siguientes:

- Toque dos veces la zona que desea ampliar.
- Coloque dos dedos sobre la zona que desea ampliar y sepárelos. Júntelos para reducirla o toque dos veces para volver a la vista inicial.

### Reproducción de vídeos

En la vista previa de los archivos de vídeo se muestra el icono . Seleccione el vídeo que desee ver y toque . Se iniciará la aplicación **Vídeos**.

### Edición de fotos o vídeos

Cuando esté viendo una foto o un vídeo, toque la tecla **Menú** y utilice las opciones avanzadas de edición.

Modo presentación: comienza una presentación con las imágenes de la carpeta actual.

### Borrado de imágenes

Utilice uno de los métodos siguientes:

- En una carpeta, toque 📋, seleccione las fotos/vídeos y toque Borrar.
- Cuando esté viendo una foto o un vídeo, toque 📋.

### Establecer como fondo de pantalla

Cuando esté viendo una foto, toque la tecla **Menú**  $\equiv$  > **Usar imagen como** para fijar la imagen como fondo de pantalla o asignársela a un contacto.

#### NOTA:

- Algunos formatos de archivo no son compatibles en función del software instalado en el dispositivo.
- Si el tamaño de archivo es superior a la capacidad de memoria disponible, puede producirse un error al abrir los archivos.

# Vídeos

El teléfono cuenta con un reproductor de vídeo integrado para que pueda reproducir sus vídeos favoritos. Para acceder al reproductor de vídeo, toque **(10)** > ficha **Aplicaciones** > **Vídeos**.

# Multimedia

### Reproducción de un vídeo

- 1 Toque  $\parallel \mid >$  ficha Aplicaciones > Vídeos.
- 2 Seleccione el vídeo que desea reproducir.

| Ш          | Toque para poner la reproducción de vídeo en pausa.               |
|------------|-------------------------------------------------------------------|
|            | Toque para continuar con la reproducción de vídeo.                |
| ₩          | Toque para avanzar 10 segundos.                                   |
| *          | Toque para retroceder 10 segundos.                                |
| <b>4</b> 0 | Toque para controlar el volumen del vídeo.                        |
|            | Toque para cambiar el aspecto de la pantalla de vídeo.            |
|            | Toque para compartir su vídeo por medio de la función SmartShare. |

Para cambiar el volumen mientras está viendo un vídeo, pulse la tecla de volumen hacia arriba o abajo en el lado izquierdo del teléfono.

Toque y mantenga pulsado cualquier vídeo de la lista. Se mostrarán las opciones **Compartir, Borrar** y **Detalles**.

# Música

El teléfono cuenta con un reproductor de música integrado para que pueda escuchar todas sus canciones favoritas. Para acceder al reproductor de música, toque \_\_\_\_\_ > ficha Aplicaciones > Música.

# Añadir archivos de música a su teléfono

Comience transfiriendo archivos de música a su teléfono:

- Transfiera música mediante Sincronizar medios (MTP).
- Descarga inalámbrica desde la Red.
- Sincronización del teléfono con el ordenador.

Recepción de archivos mediante Bluetooth.

### Transferencia de música mediante Sincronizar medios (MTP)

- 1 Conecte el teléfono al PC mediante el cable USB.
- 2 Seleccione la opción Sincronizar medios (MTP). Su teléfono aparecerá como otro disco duro en el ordenador. Haga clic en la unidad para verla. Copie los archivos de su PC a la carpeta de la unidad.

### Reproducir una canción

- 1 Toque > ficha Aplicaciones > Música.
- 2 Toque Canciones.
- **3** Seleccione la canción que desea reproducir.

| <ul> <li>Toque para encontrar los archivos con YouTube.</li> <li>Toque para compartir su música a través de la función SmartShare.</li> <li>Toque para ajustar el modo de aleatorio.</li> <li>Toque para ajustar el modo de repetición.</li> <li>Toque para controlar el volumen de la música.</li> <li>Toque para poner la reproducción en pausa.</li> <li>Toque para pasar a la siguiente pista del álbum o de la lista de reproducción.</li> <li>Toque para volver al principio de la canción. Toque dos veces para volver a la canción anterior.</li> </ul> |          |                                                                                                  |
|----------------------------------------------------------------------------------------------------|----------|--------------------------------------------------------------------------------------------------|
| <ul> <li>Toque para compartir su música a través de la función SmartShare.</li> <li>Toque para ajustar el modo de aleatorio.</li> <li>Toque para ajustar el modo de repetición.</li> <li>Toque para controlar el volumen de la música.</li> <li>Toque para poner la reproducción en pausa.</li> <li>Toque para reanudar la reproducción.</li> <li>Toque para pasar a la siguiente pista del álbum o de la lista de reproducción.</li> <li>Toque para volver al principio de la canción. Toque dos veces para volver a la canción anterior.</li> </ul>           | ň        | Toque para encontrar los archivos con YouTube.                                                   |
| <ul> <li>Toque para ajustar el modo de aleatorio.</li> <li>Toque para ajustar el modo de repetición.</li> <li>Toque para controlar el volumen de la música.</li> <li>Toque para poner la reproducción en pausa.</li> <li>Toque para reanudar la reproducción.</li> <li>Toque para pasar a la siguiente pista del álbum o de la lista de reproducción.</li> <li>Toque para volver al principio de la canción. Toque dos veces para volver a la canción anterior.</li> </ul>                                                                                      |          | Toque para compartir su música a través de la función SmartShare.                                |
| <ul> <li>Toque para ajustar el modo de repetición.</li> <li>Toque para controlar el volumen de la música.</li> <li>Toque para poner la reproducción en pausa.</li> <li>Toque para reanudar la reproducción.</li> <li>Toque para pasar a la siguiente pista del álbum o de la lista de reproducción.</li> <li>Toque para volver al principio de la canción. Toque dos veces para volver a la canción anterior.</li> </ul>                                                                                                    | $\times$ | Toque para ajustar el modo de aleatorio.                                                         |
| <ul> <li>Toque para controlar el volumen de la música.</li> <li>Toque para poner la reproducción en pausa.</li> <li>Toque para reanudar la reproducción.</li> <li>Toque para pasar a la siguiente pista del álbum o de la lista de reproducción.</li> <li>Toque para volver al principio de la canción. Toque dos veces para volver a la canción anterior.</li> </ul>                                                                                                    | D<br>D   | Toque para ajustar el modo de repetición.                                                        |
| <ul> <li>Toque para poner la reproducción en pausa.</li> <li>Toque para reanudar la reproducción.</li> <li>Toque para pasar a la siguiente pista del álbum o de la lista de reproducción.</li> <li>Toque para volver al principio de la canción. Toque dos veces para volver a la canción anterior.</li> </ul>                                                                                                    |          | Toque para controlar el volumen de la música.                                                    |
| <ul> <li>Toque para reanudar la reproducción.</li> <li>Toque para pasar a la siguiente pista del álbum o de la lista de reproducción.</li> <li>Toque para volver al principio de la canción. Toque dos veces para volver a la canción anterior.</li> </ul>                                                                                                    | Ш        | Toque para poner la reproducción en pausa.                                                       |
| <ul> <li>Toque para pasar a la siguiente pista del álbum o de la lista de reproducción.</li> <li>Toque para volver al principio de la canción. Toque dos veces para volver a la canción anterior.</li> </ul>                                                                                                    |          | Toque para reanudar la reproducción.                                                             |
| Toque para volver al principio de la canción. Toque dos veces para volver a la canción anterior.                                                                                                    |          | Toque para pasar a la siguiente pista del álbum o de la lista de reproducción.                   |
|                                                                                                    |          | Toque para volver al principio de la canción. Toque dos veces para volver a la canción anterior. |

# Multimedia

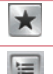

Toque para configurar los favoritos.

Toque para ver la lista de reproducción actual.

Para cambiar el volumen mientras está escuchando música, pulse la tecla de volumen hacia arriba o abajo en el lado izquierdo del teléfono.

Mantenga pulsada cualquier canción de la lista. Se mostrarán las opciones **Reproducir**, **Añadir a lista de reproducción**, **Compartir, Establecer como tono, Borrar, Detalles** y **Buscar**.

#### NOTA:

- Algunos formatos de archivo no son compatibles en función del software instalado en el dispositivo.
- Si el tamaño de archivo es superior a la capacidad de memoria disponible, puede producirse un error al abrir los archivos.

**NOTA:** el copyright de los archivos de música puede estar protegido por tratados internacionales y leyes nacionales.

Por tanto, puede que sea necesario obtener permiso o una licencia para reproducir o copiar música.

En algunos países, las leyes nacionales prohíben la realización de copias de material protegido con copyright. Antes de descargar o copiar el archivo, infórmese sobre la legislación relativa a este tipo de material en el país correspondiente.

# Utilidades

### Definir una alarma

- 1 Toque 📰 > ficha Aplicaciones > Alarma > 💽.
- 2 Después de configurar la alarma, el teléfono le indicará cuánto tiempo falta para que se active.
- 3 Puede configurar: Repetir, Repetición de alarmas, Vibración, Tono de alarma, Volumen de alarma, Auto App starter (Inicio automático de aplic.), Desbloqueo inteligente y Notas. Toque Guardar.

**NOTA:** para cambiar los ajustes de la alarma en la pantalla que contiene la lista de alarmas, toque la tecla **Menú** = y seleccione **Ajustes**.

# Uso de la calculadora

- 1 Toque > ficha Aplicaciones > Calculadora.
- 2 Toque las teclas numéricas para insertar números.
- 3 Para cálculos sencillos, toque la función que desee realizar (+, -, x o ÷), seguida de =.
- 4 Para cálculos más complejos, toque =, seleccione el **Panel de funciones** avanzadas y, a continuación, elija sin, cos, tan, log, etc.
- 5 Para comprobar el historial, toque el icono 🗸 .

# Adición de eventos al calendario

- 1 Toque ficha Aplicaciones > Calendario.
- 2 En la pantalla, puede buscar los diferentes tipos de calendario (día, semana, mes, agenda).
- 3 Toque la fecha en la que desea agregar un evento y toque  $\oplus$ .
- 4 Toque Nombre del evento e introduzca el nombre del evento.

# Utilidades

- 5 Toque **Ubicación** e introduzca la ubicación. Compruebe la fecha e indique la hora a la que desea que empiece y finalice el evento.
- 6 Si desea añadir una nota al evento, toque Descripción y escriba los detalles.
- 7 Si desea repetir la alarma, seleccione REPETICIÓN y establezca RECORDATO-RIOS si es necesario.
- 8 Toque **Guardar** para guardar el evento en el calendario.

# Grabadora de voz

Utilice la grabadora de voz para grabar notas de voz u otros archivos de audio.

#### Grabar sonido o voz

- 1 Toque is > ficha Aplicaciones y seleccione Grabador de voz.
- 2 Toque 💽 para empezar la grabación.
- 3 Toque 🔳 para finalizar la grabación.
- 4 Toque 🕨 para escuchar la grabación.

**NOTA:** toque para acceder al álbum. Podrá escuchar la grabación almacenada. El tiempo de grabación disponible diferir de tiempo de grabación real.

#### Enviar la grabación de voz

- 1 Una vez finalizada la grabación, puede enviar el clip de audio tocando 🛃
- 2 Elija entre Bluetooth, E-mail, FileShare, Gmail, Notas o Mensajería. Al seleccionar Bluetooth, E-mail, FileShare, Gmail, Notas o Mensajes, se añade la grabación de voz al mensaje. A continuación, puede escribir el mensaje y enviarlo normalmente.

# Radio FM

El teléfono LG-P760 dispone de radio FM integrada que le permitirá sintonizar sus emisoras favoritas y escucharlas en cualquier parte.

NOTA: para escuchar la radio, deberá insertar los auriculares. Conéctelos a la toma de auriculares.

# **Buscar emisoras**

Puede sintonizar emisoras en el teléfono buscándolas de forma manual o automática. Después, estas emisoras se guardan en números de canal concretos.

### Sintonización automática

- 1 En la pantalla de inicio, toque IIII > ficha Aplicaciones > Radio FM.
- **2** Toque  $\equiv$  y, a continuación, seleccione **Buscar**.
- 3 Durante la exploración automática, toque Cancelar si desea detener la exploración. Solo se guardarán los canales encontrados antes de detener la exploración.

NOTA: también puede sintonizar manualmente una emisora con la rueda que se muestra.

**NOTA**: para mejorar la recepción de la señal de radio, extienda el cable de los auriculares, ya que también funciona como una antena de radio. Si conecta un auricular no fabricado específicamente para el teléfono, la recepción de radio puede ser de mala calidad.

# Administrador de tareas

Puede administrar sus aplicaciones por medio del Administrador de tareas. Puede comprobar fácilmente el número de aplicaciones que se están ejecutando actualmente y cerrar las que desee. También puede desinstalar las aplicaciones que tenga instaladas en su dispositivo.

# Tareas

Esta tarea se puede sincronizar con la cuenta de MS Exchange. Puede crear una tarea, revisarla y eliminarla en MS Outlook o MS Office Outlook Web Access.

#### Para sincronizar MS Exchange

- 1 Desde la pantalla de inicio, toque IIII > Ajustes.
- 2 Toque Cuentas y sincronización > AÑADIR CUENTA.
- Toque Microsoft Exchange para crear una dirección de correo electrónico y contraseña.
- 4 Compruebe que existe una marca de verificación en la tarea de sincronización.

# Polaris Office 4

Polaris Office es una solución profesional de Mobile Office que permite a los usuarios visualizar cómodamente varios tipos de documentos de Office, incluidos archivos de Word, Excel y PowerPoint, en cualquier momento y lugar mediante su dispositivo móvil. Toque Toque > ficha Aplicaciones > Polaris Office 4

#### Visualización de archivos

Ahora los usuarios de dispositivos móviles pueden visualizar fácilmente muchos tipos de archivos diferentes, incluyendo documentos de Microsoft Office y Adobe PDF, desde su dispositivo. Al visualizar documentos con Polaris Office, los objetos y el diseño son idénticos a los del documento original.

# FileShare

Esta función le permite compartir archivos desde su teléfono móvil.

- 1 Toque > ficha Aplicaciones > FileShare.
- 2 Elija el tipo de contenido que desea compartir. Elija entre Imágenes, Vídeos, Música y Documentos.

# Copia de seguridad

Acerca de la copia de seguridad y restauración de los datos del smartphone

Se recomienda crear y guardar regularmente un archivo de copia de seguridad en el medio de almacenamiento interno, especialmente antes de actualizar cualquier software. El mantenimiento de un archivo de copia de seguridad actualizado en la memoria de almacenamiento puede permitir recuperar los datos del smartphone si lo pierde, se lo roban o resulta dañado por un problema imprevisto.

Esta aplicación Copia de seguridad es compatible entre smartphones LG y distintas versiones de software o sistemas operativos. Por ello, al comprar un nuevo smartphone LG, puede realizar una copia de seguridad de los datos que tenga en su teléfono antiguo en el nuevo.

Si ha preinstalado la aplicación **Copia de seguridad** en el smartphone, podrá realizar una copia de seguridad y restaurar la mayoría de los datos del smartphone, además de **Aplicaciones**, entre las que se incluyen las aplicaciones no protegidas, sus ajustes, **Aplicaciones (Descargadas), Aplicaciones (Preinstaladas), Favoritos, Calendario, Registro de Ilamada, Contactos, Pantalla de inicio, Mensajes**, y **Ajustes del sistema**. Puede:

- Realizar una copia de seguridad manual de los datos del smartphone.
- Planificar las copias de seguridad automáticas de los datos del smartphone.
- · Restaurar los datos del smartphone.

# Utilidades

**NOTA:** tenga en cuenta que la función Copia de seguridad no copia los datos de usuario ni los datos multimedia (imágenes, vídeo y música). Para hacer copias de seguridad de estos archivos, utilice Sincronizar medios (MTP). Conecte su teléfono a su equipo por medio de un cable USB y toque Sincronizar medios (MTP).

#### ADVERTENCIA:

Para evitar que se apague el dispositivo de forma inesperada por falta de energía durante las operaciones de copia de seguridad o restauración, asegúrese de que la batería esté completamente cargada.

### Realizar una copia de seguridad de los datos del smartphone

- 1 Toque > ficha Aplicaciones > Copia de seguridad > Copia de seguridad > Almacenamiento interno o Tarjeta SD.
- 2 Toque Agregar nuevo para introducir un nombre para el archivo de copia de seguridad y, a continuación, seleccione **Continuar**.
- 3 Active la casilla de verificación que está junto al elemento del que desee realizar la copia de seguridad y, a continuación, seleccione Continuar para realizar la copia de seguridad.
- 4 Cuando haya finalizado la copia de seguridad de los archivos seleccionados, se mostrará el mensaje 'Hecho'. Seleccione Continuar para terminar de realizar la copia de seguridad de los datos.

### Planificación de copias de seguridad automáticas

También puede programar copias de seguridad automáticas de los datos del smartphone según sus ajustes de planificación. Para hacerlo, realice los siguientes pasos:

1 Toque i > ficha Aplicaciones > Copia de seguridad > Planes.

- 2 En la pantalla Scheduled Backup Location (Ubicación de copia de seguridad planificada), toque Almacenamiento interno o Tarjeta SD.
- 3 En la lista, seleccione con qué frecuencia desea realizar la copia de seguridad de los datos y los ajustes del dispositivo, y seleccione **Continuar**.
- 4 Active la casilla de verificación que está junto a los datos de los que desee realizar la copia de seguridad y, a continuación, seleccione Continuar para finalizar el ajuste del plan.

### Restauración de los datos del smartphone

Para restaurar los datos que se encuentran en la memoria del dispositivo, el modo de almacenamiento masivo debe estar desactivado.

**NOTA:** todos los archivos que estén almacenados en el smartphone se borrarán antes de que se restaure el archivo de copia de seguridad.

- Toque > ficha Aplicaciones > Copia de seguridad > Restaurar > Almacenamiento interno o Tarjeta SD.
- 2 En la pantalla **Restaurar**, seleccione el archivo de copia de seguridad que contenga los datos que desea restaurar.
- **3** Active la casilla de verificación que está junto al elemento que desee restaurar y, a continuación, seleccione **Continuar** para restaurarlo en el teléfono.

NOTA: tenga en cuenta que los datos del teléfono se sobrescribirán con el contenido de la copia de seguridad.

- 4 Si el archivo de copia de seguridad está encriptado, escriba la contraseña que creó para encriptarlo.
- 5 Cuando haya finalizado la restauración de los archivos seleccionados, se mostrará el mensaje '**Hecho**'. Toque **Continuar** para reiniciar el teléfono.

# Utilidades

**NOTA**: puede establecer Habilitar encriptación para encriptar los archivos de copia de seguridad y así disfrutar de una protección adicional.

Toque Menú 📄 en la pantalla Copia de seguridad, y seleccione Ajustes > Seguridad > Habilitar encriptación y active la casilla de verificación. Debe disponer de una contraseña de activación para restaurar los datos sincronizados del organizador.

#### NOTA:

También puede activar la eliminación automática de antiguas copias de seguridad y conservar sólo la más reciente. Toque el Menú de la pantalla Copia de seguridad, y seleccione Ajustes > Copia de seguridad programada > Eliminación automática de copias de seguridad antiguas para seleccionar el número de copias de seguridad planificadas que se van a conservar.

# Google+

Utilice esta aplicación para estar conectado con quien desee a través del servicio de red social de Google.

• Toque > ficha Aplicaciones > Google+.

**NOTA:** en función de su región y de su proveedor de servicios, es posible que esta aplicación no esté disponible.

# Búsqueda de voz

Utilice esta aplicación para buscar páginas Web por voz.

- 1 Toque => ficha Aplicaciones > Búsqueda por voz.
- 2 Diga una palabra o una frase cuando se muestre Hablar ahora en la pantalla. Seleccione una de las palabras clave sugeridas que se muestran.

**NOTA:** en función de su región y de su proveedor de servicios, es posible que esta aplicación no esté disponible.

### Descargas

Utilice esta aplicación para ver qué archivos han sido descargados por medio de las aplicaciones.

• Toque |||| > ficha Aplicaciones > Descargas.

**NOTA:** en función de su región y de su proveedor de servicios, es posible que esta aplicación no esté disponible.

# La Web

### Internet

Utilice esta aplicación para navegar por Internet. Gracias al navegador podrá acceder rápidamente desde su teléfono móvil a un mundo a todo color de juegos, música, noticias, deporte, entretenimiento y mucho más, en cualquier lugar y sobre cualquier tema.

**NOTA:** se aplicarán cargos adicionales cuando se conecte a estos servicios y descargue contenido. Compruebe los gastos de transmisión de datos con su proveedor de red.

1 Toque : > ficha Aplicaciones > Internet.

### Uso de la barra de herramientas Web

Mantenga pulsada la barra de herramientas Web y deslice el dedo hacia arriba para abrirla.

|   | Toque para retroceder una página.                                                                                                    |
|---|----------------------------------------------------------------------------------------------------|
|   | Toque esta opción para ir a la siguiente página a la que se haya conectado después de la página actual. Esto es lo contrario de lo que ocurre cuando toca la tecla <b>Atrás</b> , que le devuelve a la página anterior. |
|   | Toque esta opción para acceder a la página de inicio.                                                                                                    |
| Ð | Toque esta opción para añadir una nueva ventana.                                                                                                    |
| × | Toque para acceder a los favoritos.                                                                                                    |

### Visualización de páginas Web

Toque el campo de dirección, escriba la dirección Web y toque Ir.

### Apertura de una página

Para ir a la nueva página, toque  $\boxed{1} \rightarrow \bigoplus$ 

Para ir a otra página Web, toque 🛐, desplácese hacia arriba o hacia abajo y toque la página que desee seleccionar.

### Búsqueda por voz en la Web

Toque en el campo de dirección, toque  $\P$ , diga una palabra clave y seleccione una de las que se le sugieren.

**NOTA:** en función de su región y de su proveedor de servicios, es posible que esta función no esté disponible.

### Marcadores

| Para añadir la página actual a Favoritos, toque                             | $\equiv$ | > Guardar en Favoritos > Aceptar. |  |  |
|-----------------------------------------------------------------------------|----------|-----------------------------------|--|--|
| Para abrir una página Web guardada como favorita, toque 🔀 y seleccione una. |          |                                   |  |  |

### Historial

Toque ||X| >Historial para abrir una página Web de la lista de páginas visitadas recientemente. Para borrar el historial, toque Menú  $||=| \rightarrow$ Limpiar historial.

### Uso de navegador emergente

Utilice esta función para acceder a Internet sin cerrar la aplicación actual. Mientras se esté visualizando contenido, como contactos o notas que incluyan direcciones Web, seleccione una dirección Web y toque la opción correspondiente al navegador emergente. Toque el navegador y arrástrelo para moverlo a otra ubicación. Para ver el navegador en pantalla completa, toque 🔛. Para cerrar el navegador, toque 🗙.

# La Web

# Chrome

Utilice Chrome para buscar información y navegar por páginas Web.

1 Toque > ficha Aplicaciones > Chrome.

NOTA: en función de su región y su proveedor de servicios, es posible que esta aplicación no esté disponible.

### Visualización de páginas Web

Toque el campo Dirección e introduzca una dirección Web o un criterio de búsqueda.

### Apertura de una página

Vaya a una nueva página, ficha  $\boxed{10} \rightarrow +$  Nueva ficha.

Para ir a otra página Web, toque  $\boxed{10}$ , desplácese hacia arriba o hacia abajo y toque la página que desee seleccionar.

#### Búsqueda por voz en la Web

Toque en el campo de dirección, toque  $\P$ , diga una palabra clave y seleccione una de las que se le sugieren.

### Sincronización con otros dispositivos

Sincronice la fichas abiertas y los favoritos para utilizarlos con Chrome en otro dispositivo después de haber iniciado sesión en la misma cuenta de Google. Para ver las fichas abiertas en otros dispositivos, toque **Menú**  $\equiv \rightarrow$  **Otros dispositivos**.

Seleccione la página Web que desee abrir.

Para ver los favoritos, toque ☆.

# Ajustes

# Acceso al menú Ajustes

1 En la página de inicio, toque > ficha Aplicaciones > Ajustes. o

en la pantalla de inicio, toque  $\equiv$  > Ajustes del sistema.

2 Seleccione una categoría de ajustes y, a continuación, una opción.

# **CONEXIONES INALÁMBRICAS Y REDES**

Aquí, puede administrar las conexiones Wi-Fi y Bluetooth. También puede configurar las redes móviles y cambiar al modo avión.

#### < Wi-Fi >

Wi-Fi: con esta opción se activa la función Wi-Fi para conectarse a las redes Wi-Fi disponibles.

#### SUGERENCIA: Cómo obtener la dirección MAC

Para configurar una conexión en algunas redes inalámbricas con filtro MAC, tendrá que introducir la dirección MAC del teléfono en el router. Puede encontrar la dirección MAC siguiendo las opciones de la interfaz de usuario siguientes: toque la ficha Aplicaciones > Ajustes > Wi-Fi >  $\equiv$  > Avanzado > Dirección MAC.

#### < Bluetooth >

Active y desactive la funcionalidad inalámbrica Bluetooth.

#### < Datos móviles >

Muestra el uso de los datos y el límite de uso de datos móviles establecido.

#### < Llamar >

Configure los ajustes de llamadas telefónicas, como el desvío de llamadas y otras funciones especiales que ofrezca su proveedor.

# Ajustes

**Marcación fija**: para activar y reunir una lista con los números a los que se puede llamar desde el teléfono. Necesitará el PIN2 que el operador le ha suministrado. Si crea una lista de marcación fija, sólo se podrán llamar a los números que estén en esta lista desde el teléfono.

Guardar números desconocidos: agregue números desconocidos a los contactos después de una llamada.

Buzón de voz: permite seleccionar el servicio de buzón de voz del operador. Rechazar llamada: permite activar la función de rechazo de llamadas. Seleccione Modo de rechazo de llamadas o Lista de rechazados.

Rechazar con mensaje: permite enviar un mensaje rápidamente cuando se rechaza una llamada. Esto es útil si tiene que rechazar una llamada durante una reunión.

Usar botón de apagado para finalizar llamadas: permite finalizar las llamadas con el botón de apagado en vez de usar el botón Colgar de la pantalla.

**Desvío de llamadas:** elija si desea desviar todas las llamadas o utilizar esta función sólo cuando la línea esté ocupada, cuando no haya respuesta o cuando no tenga cobertura.

Restringidas: permite bloquear llamadas entrantes, salientes o internacionales.

**Registro tiempos de llamadas:** permite visualizar la duración de las llamadas, incluida la última llamada, todas las llamadas, las llamadas marcadas y las llamadas recibidas. **Configuración adicional:** le permite modificar los ajustes siguientes:

Identificador de emisor: puede indicar si desea mostrar su número al receptor de la llamada.

Llamada en espera: si activa la llamada en espera, el dispositivo le avisará de que tiene una llamada en espera cuando esté en otra llamada (depende del proveedor de red).

#### < Más... >

Modo avión: si cambia al modo avión, se desactivan todas las conexiones inalámbricas.

Mi zona Wi-Fi: le permite compartir una red móvil mediante Wi-Fi y puede configurar los ajustes de zona Wi-Fi portátil.

**NFC**: el teléfono es un teléfono móvil con NFC. NFC (del inglés Near Field Communication, comunicación de campo cercano) es una tecnología de conectividad inalámbrica que activa la comunicación de dos vías entre los dispositivos electrónicos. Funciona a una distancia de unos pocos centímetros. Puede compartir su contenido con una etiqueta NFC u otro dispositivo compatible con NFC simplemente tocándolos con su dispositivo. Si toca una etiqueta NFC con su dispositivo, este mostrará el contenido de la etiqueta.

Para activar y desactivar NFC: desde la pantalla de inicio, toque y deslice el panel de notificaciones hacia abajo con el dedo y, a continuación, seleccione el icono NFC para activarlo.

NOTA: se puede utilizar la aplicación NFC con el modo Avión activado.

**Uso de NFC:** para utilizar NFC, asegúrese de que el dispositivo esté activado, y si estuviera desactivado, active NFC.

Direct/Android Beam: permite compartir archivos o contenido de aplicaciones a través de NFC y Wi-Fi Direct.

Basta con juntar los dispositivos (normalmente por la parte posterior) y tocar la pantalla. La aplicación determina qué datos se transmiten.

**VPN:** muestra la lista de redes privadas virtuales (VPN) que se han configurado anteriormente. Permite agregar distintos tipos de VPN.

Redes móviles: permite configurar las opciones de itinerancia de datos, operadores y modo de red, nombres de puntos de acceso (APN), etc.

**NOTA:** debe establecer un PIN de bloqueo de pantalla o una contraseña antes de poder usar el almacenamiento de credenciales.

# Ajustes

# DISPOSITIVO

< Sonido >

Ajustes de sonido: puede seleccionar entre Sonido, Vibración o Silencioso.

Volúmenes: puede administrar el volumen del tono del teléfono, del sonido de notificación, del toque realimentación y sistema, de la música, de los vídeos, de los juegos y de otros medios.

**Tiempo de descanso**: ajuste las horas para desactivar todos los sonidos excepto alarmas y medios.

Tono de llamada con vibración: vibración para llamadas y notificaciones.

Tono del teléfono: le permite ajustar el tono del teléfono predeterminado.

Sonido de notificación: le permite ajustar el tono de notificación predeterminado.

**Tonos multifrecuencia del teclado de marcación:** permite configurar el teléfono para que reproduzca tonos cuando se utiliza el teclado para marcar números.

Sonidos al tocar: permite configurar el teléfono para que reproduzca un sonido cuando toque los botones, iconos u otros elementos en pantalla que reaccionan al toque.

Sonido de bloqueo de pantalla: le permite configurar el teléfono para que reproduzca un sonido al bloquear y desbloquear la pantalla.

Vibrar al tocarlo: le permite establecer vibraciones para los toques de la pantalla del teléfono.

### < Pantalla >

Brillo: permite ajustar el brillo de la pantalla.

Tiempo espera pantalla: permite establecer el tiempo que pasará hasta que la pantalla pase al modo de espera.

Pantalla giratoria: establezca esta opción para cambiar la orientación automáticamente cuando gira el teléfono.

Tipo de fuente: cambia el tipo de fuente de la pantalla.

Tamaño de fuente: cambia el tamaño de los tipos de letra.

**LED de tecla frontal**: permite establecer el tiempo de encendido de la tecla frontal. **Corrección de la relación de aspecto**: cambia el tamaño de resolución de las aplicaciones descargadas para ajustarlas al tamaño de la pantalla.

#### < Pantalla de inicio >

Establezca los valores **Tema**, **Animación**, **Efecto de pantalla**, **Fondo de pantalla** o **Sólo vista vertical.** Seleccione la opción para establecer **Desplazamiento circular** y **Copia de seg. y restauración de Inicio**.

#### < Bloqueo de pantalla >

Seleccionar bloqueo de pantalla: establece un tipo de bloqueo de pantalla para proteger el teléfono. Abre una serie de pantallas que le guía en la creación de un patrón de desbloqueo de pantalla. Establezca **Deslizamiento, Desbloquear cara, Patrón, PIN** o **Contraseña**.

Si tiene habilitado el tipo de bloqueo patrón, cuando encienda el teléfono o active la pantalla, se le solicitará que cree dibuje el patrón de desbloqueo para desbloquear la pantalla.

Fondo de pantalla: seleccione el fondo de pantalla de su pantalla de bloqueo en la Galería o en la galería de fondos de pantalla.

Alarmas y accesos directos: puede editar las alarmas y los accesos directos en la pantalla de bloqueo.

Efecto de pantalla: seleccione el efecto de pantalla.

**Mensaje personal**: muestra la información del propietario en la pantalla de bloqueo. **Lock timer** (Temporizador de bloqueo): establezca el tiempo de desbloqueo tras el tiempo de espera de la pantalla.

Botón de encendido bloquea instantáneamente: establezca el bloqueo de la pantalla cuando pulse el botón de encendido.

Vibrar al tocarlo: permite establecer la respuesta de vibración para la pantalla táctil del teléfono.

# Ajustes

#### < Almacenamiento >

ALMACENAMIENTO INTERNO: permite ver el uso del almacenamiento interno.

#### < Ahorro de energía >

Administre la batería y compruebe los elementos del modo de ahorro de energía. También puede comprobar el uso de la batería.

#### < Aplicaciones >

Ver y gestionar sus aplicaciones.

# PERSONAL

#### < Cuentas y sincronización >

Permite que las aplicaciones sincronicen datos en un segundo plano, tanto si está trabajando con ellas como si no. Si desactiva esta opción, puede ahorrar batería y reducir (aunque no eliminar) el uso de datos.

#### < Acceso a servicios de ubicación >

Accede a mi ubicación: si selecciona el servicio de ubicación de Google, el teléfono determinará su ubicación aproximada mediante la conexión Wi-Fi y las redes móviles. Al seleccionar esta opción, se le solicitará que confirme si permite a Google utilizar su ubicación para proporcionar estos servicios.

Satélites GPS: si selecciona Satélites GPS, el teléfono determinará su ubicación con precisión a nivel de calle.

**Ubicación Wi-Fi y de red móvil**: permite que las aplicaciones pueda utilizar el servicio de ubicación de Google para determinar más rápido su ubicación. Los datos de ubicación anónimos se recopilarán y enviarán a Google.

#### < Seguridad >

Set up SIM card lock (Bloqueo de tarjeta USIM): permite bloquear la tarjeta USIM o cambiar el PIN de la tarjeta SIM.

Escritura de contraseña visible: muestra el último carácter de la contraseña oculta a medida que la escribe.

Administradores de dispositivos: permite visualizar o desactivar los administradores del teléfono.

**Orígenes desconocidos:** ajuste predeterminado para instalar aplicaciones que no proceden del sitio de compras.

**Credenciales de confianza**: muestra certificados de autenticación de confianza. **Instalar desde almacenamiento**: permite instalar certificados encriptados.

Borrar almacenamiento: elimina todos los certificados.

#### < Idioma y teclado >

Utilice los ajustes de idioma e introducción de texto para seleccionar el idioma y la región del texto del teléfono y para configurar el teclado en pantalla, incluidas las palabras que ha añadido al diccionario.

#### < Copia de seguridad y reiniciar >

Cambie los ajustes para administrar la configuración y los datos.

**Copia de seguridad de datos**: establezca este valor para hacer una copia de seguridad de sus ajustes y datos de aplicaciones en el servidor de Google.

Cuenta copia seguridad: establezca esta opción para realizar una copia de seguridad de su cuenta.

**Restauración automática:** establezca esta opción para restaurar sus ajustes y datos de aplicación, cuando tenga que reinstalar las aplicaciones en el dispositivo.

**Restaurar datos de fábrica:** restablece los ajustes con los valores de fábrica y borran todos sus datos. Si restablece el teléfono de esta forma, se le solicitará que vuelva a introducir la misma información que la primera vez que inició Android.

# Ajustes

# SISTEMA

#### < Fecha y hora >

Utilice los ajustes de **Fecha y hora** para establecer cómo se visualizarán las fechas. También puede utilizar estos ajustes para establecer su propia hora y zona horaria en vez de obtener la hora actual de la red móvil.

#### < Accesibilidad >

Utilice los ajustes de **Accesibilidad** para configurar cualquier complemento de accesibilidad que haya instalado en el teléfono.

NOTA: requiere complementos adicionales para poder seleccionarlo.

#### < Conexión a PC >

Tipo de conexión USB: establezca el modo deseado (Solo carga, Sincronizar medios [MTP], Módem USB, Software LG o Cámara [PTP]).

Preguntar al conectar: se pregunta el modo de conexión USB al conectarse a un ordenador.

Ayuda: ayuda con la conexión USB.

PC Suite: active esta opción para utilizar LG PC Suite con la conexión Wi-Fi. Tenga en cuenta que la red Wi-Fi debería estar conectada para usar LG PC Suite a través de una conexión Wi-Fi en los ajustes de CONEXIONES INALÁMBRICAS Y REDES. Configuración de On-Screen: la visualización y el control del teléfono desde el PC están disponibles a través de una conexión USB o Wi-Fi.

Ayuda: ayuda con el software LG.

#### < Opciones del desarrollador >

Tenga en cuenta que al activar estos ajustes de desarrollador, el dispositivo puede comportarse de forma inesperada. Las opciones de desarrollador están recomendadas sólo para usuarios avanzados.

#### < Acerca del teléfono >

Podrá ver la información legal y comprobar el estado del teléfono y su versión de software.

# Actualización de software del teléfono

### Actualización de software del teléfono

#### Actualización de software de teléfonos móviles LG desde Internet

Para obtener más información sobre el uso de esta función, visite http://update. lgmobile.com o http://www.lg.com/common/ index.jsp  $\rightarrow$  y seleccione el país y el idioma.

Esta opción le permite actualizar cómodamente el firmware del teléfono con la última versión desde Internet, sin necesidad de visitar ningún centro de servicios. Esta característica sólo estará disponible siempre y cuando LG publique una nueva versión de firmware para ese teléfono.

El programa de actualización del firmware del teléfono móvil requiere la atención del usuario durante todo el proceso de actualización. Antes de realizar cualquier acción, asegúrese de entender todas las instrucciones y notas. Si extrae el cable de datos USB durante la actualización puede causar daños importantes en el teléfono móvil.

**NOTA:** LG se reserva el derecho de ofrecer actualizaciones de firmware únicamente para modelos seleccionados según lo estime oportuno, y no garantiza la disponibilidad de una versión actualizada del firmware para todos los modelos de teléfono.

#### Actualización inalámbrica del software de teléfonos móviles LG

Esta función le ayuda a actualizar cómodamente el software del dispositivo con una nueva versión a través de OTA, sin tener que conectarse mediante un cable de datos USB. Esta característica sólo estará disponible siempre y cuando LG publique una nueva versión de firmware para ese teléfono.

En primer lugar, debe comprobar la versión del software del teléfono móvil: Ajustes > Acerca del teléfono > Actualización de software > Compruebe si existe nuevo SW.

# Actualización de software del teléfono

**NOTA:** los datos personales del medio de almacenamiento interno del teléfono, incluida la información sobre la cuenta de Google y cualquier otra cuenta, los datos y ajustes del sistema y de las aplicaciones, cualquier aplicación descargada y la licencia DRM, podrían eliminarse en el proceso de actualización del software del teléfono. Por tanto, LG le recomienda que realice una copia de seguridad de sus datos personales antes de actualizar el software del teléfono. LG no se responsabiliza de las posibles pérdidas de datos personales.

**NOTA:** esta función depende del proveedor de servicios de red, la región y el país.

# Acerca de la guía de usuario

- Antes de utilizar su dispositivo, lea detenidamente este manual. De esta forma, se asegurará de utilizar el teléfono correctamente y de forma segura.
- Algunas de las imágenes y capturas de pantalla indicadas en esta guía pueden diferir con respecto a su teléfono.
- Su contenido puede diferir del producto final o del software proporcionado por sus operadores de telefonía o proveedores de servicios. Este contenido está sujeto a cambios sin previo aviso. Para acceder a la última versión de este manual, visite el sitio Web de LG en www.lg.com.
- Las aplicaciones y funciones de su teléfono pueden variar en función de su país, su región o sus especificaciones de hardware. LG no se hace responsable de ningún problema de rendimiento resultante del uso de aplicaciones desarrolladas por proveedores distintos de LG.
- LG no se hace responsable de ningún problema de rendimiento o incompatibilidad resultante de la edición de los ajustes del registro o de la modificación del software del sistema operativo. Cualquier intento de modificación del sistema operativo puede producir un funcionamiento inesperado del dispositivo o de sus aplicaciones.
- La licencia del software, audio, fondo de pantalla, imágenes y demás medios suministrados con su dispositivo es de uso limitado. Si extrae y utiliza estos materiales para uso comercial o de cualquier otro tipo, es posible que esté incurriendo en una infracción de los derechos del copyright. Como usuario, es el único responsable del uso ilícito del material multimedia.
- Es posible que se apliquen cargos adicionales por los servicios de datos, como mensajería, carga y descarga, sincronización automática o los servicios de ubicación.
   Para evitar el cobro de dichos cargos, seleccione un plan de datos adecuado a sus necesidades. Póngase en contacto con su proveedor de servicios para obtener más información.

## Marcas comerciales

- LG y el logotipo de LG son marcas comerciales registradas de LG Electronics.
- Las demás marcas comerciales y copyright son propiedad de sus respectivos propietarios.

# DivX Mobile

ACERCA DE DIVX VIDEO: DivX<sup>®</sup> es un formato de vídeo digital creado por DivX, LLC, una empresa subsidiaria de Rovi Corporation. Este dispositivo cuenta con la certificación oficial DivX Certified<sup>®</sup> para reproducir vídeo DivX. Visite divx.com para obtener más información y herramientas de software para convertir sus archivos a vídeo DivX.

ACERCA DE DIVX VIDEO-ON-DEMAND: este dispositivo DivX Certified<sup>®</sup> deberá registrarse para poder reproducir las películas DivX Video-on-Demand (VOD) que haya comprado. Para obtener el código de registro, localice la sección DivX VOD en el menú de configuración del dispositivo. Visite vod.divx.com para obtener más información sobre cómo completar el registro.

DivX Certified^ para reproducir vídeo  $\text{DivX}^{\otimes}$  hasta HD 720p, incluido el contenido premium.

 ${\rm DivX}^{\otimes}, {\rm DivX}$  Certified^ $\otimes$  y los logotipos asociados son marcas comerciales de Rovi Corporation o sus empresas subsidiarias y se utilizan con licencia.

# Accesorios

Estos accesorios están disponibles para usarse con este teléfono. (Los elementos que se describen a continuación pueden ser opcionales.)

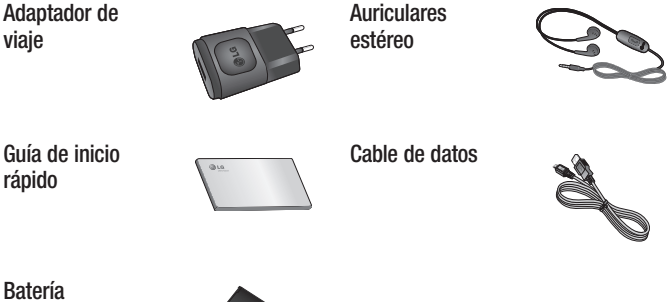

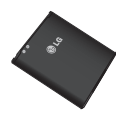

#### NOTA:

- Utilice siempre accesorios LG originales.
- Si no lo hace, la garantía puede quedar anulada.
- · Los accesorios pueden variar en las distintas regiones.

# Resolución de problemas

En este capítulo se describen algunos problemas que se pueden producir cuando use el teléfono. Para solucionar algunos de ellos, deberá llamar a su proveedor de servicios, aunque la mayoría de problemas podrá solucionarlos usted mismo.

| Mensaje                           | Causas posibles                                                                                        | Soluciones posibles                                                                                                    |  |
|-----------------------------------|----------------------------------------------------------------------------------------------------|----------------------------------------------------------------------------------------------------|--|
| Error de<br>USIM                  | No se ha<br>insertado la<br>tarjeta USIM en<br>el teléfono o está<br>insertada de forma<br>incorrecta. | Asegúrese de que la tarjeta USIM se<br>ha insertado correctamente.                                                                                                    |  |
| Sin<br>conexión de                | Señal débil o el<br>dispositivo está<br>fuera de la red<br>del proveedor de<br>servicios.              | Muévase hacia una ventana o a un<br>área abierta. Compruebe el mapa de<br>cobertura del operador de red.                                                                                                    |  |
| perdido la<br>conexión de<br>red. | dido la<br>lexión de<br>El operador ha<br>aplicado nuevos<br>servicios.                                | Compruebe si la tarjeta USIM tiene<br>más de 6-12 meses de antigüedad.<br>Si es así, cambie la tarjeta USIM<br>en la oficina de su proveedor de<br>red. Póngase en contacto con su<br>proveedor de servicios. |  |
| Mensaje                                        | Causas posibles                                                                                                | Soluciones posibles                                                                       |
|------------------------------------------------|----------------------------------------------------------------------------------------------------|-------------------------------------------------------------------------------------------|
| Los<br>códigos no<br>coinciden                 | Para cambiar<br>un código de<br>seguridad, debe<br>volver a introducir<br>el código nuevo<br>para confirmarlo. | Si pierde el código, póngase en<br>contacto con el proveedor de<br>servicios.             |
|                                                | Los dos códigos<br>que ha introducido<br>no coinciden.                                                         |                                                                                           |
| No se<br>pueden<br>establecer<br>aplicaciones. | El proveedor<br>de servicios<br>no admite la<br>función o requiere<br>registrarse.                             | Póngase en contacto con su<br>proveedor de servicios.                                     |
| Llamadas<br>no<br>disponibles                  | Error de<br>marcación                                                                                          | Red nueva no autorizada.                                                                  |
|                                                | Se ha insertado<br>una nueva tarjeta<br>USIM.                                                                  | Compruebe las nuevas restricciones.                                                       |
|                                                | Límite de cargos<br>por prepago<br>alcanzado.                                                                  | Póngase en contacto con el proveedor<br>de servicios o restablezca el límite con<br>PIN2. |

# Resolución de problemas

| Mensaje                                   | Causas posibles                                                      | Soluciones posibles                                                |
|-------------------------------------------|----------------------------------------------------------------------|--------------------------------------------------------------------|
| No se<br>puede<br>encender el<br>teléfono | La tecla Activar/<br>Desactivar se<br>ha pulsado muy<br>rápidamente. | Pulse la tecla Activar/Desactivar al menos durante dos segundos.   |
|                                           | La batería no está cargada.                                          | Cargue la batería. Compruebe el indicador de carga en la pantalla. |
| Error al<br>cargar                        | La batería no está cargada.                                          | Cargue la batería.                                                 |
|                                           | La temperatura<br>exterior es<br>demasiado alta o<br>baja.           | Asegúrese de que el teléfono se carga<br>a temperatura normal.     |
|                                           | Problema de contacto                                                 | Compruebe la conexión del cargador<br>al teléfono.                 |
|                                           | No hay tensión                                                       | Enchufe el cargador en una toma distinta.                          |
|                                           | Cargador<br>defectuoso                                               | Cambie el cargador.                                                |
|                                           | Cargador erróneo                                                     | Utilice sólo accesorios de LG originales.                          |

| Mensaje                                                              | Causas posibles                                | Soluciones posibles                                                                                                    |
|----------------------------------------------------------------------|------------------------------------------------|----------------------------------------------------------------------------------------------------|
| Número no<br>permitido                                               | La función<br>Marcación fija está<br>activada. | Compruebe el menú Ajustes y desactive la función.                                                                                                    |
| No se<br>pueden<br>recibir/<br>enviar SMS<br>ni fotos                | Memoria Ilena                                  | Borre algunos mensajes del teléfono.                                                                                                    |
| Los<br>archivos no<br>se abren                                       | Formato de<br>archivo no<br>compatible         | Compruebe los formatos de archivo admitidos.                                                                                                    |
| La pantalla<br>no se<br>enciende<br>cuando<br>recibo una<br>llamada. | Problema del<br>sensor de<br>proximidad        | Si utiliza una película o carcasa de<br>protección, asegúrese de no tapar<br>el área que rodea al sensor de<br>proximidad. Asegúrese de que el área<br>de alrededor del sensor de proximidad<br>está limpia. |
| Sin sonido                                                           | Modo de vibración                              | Compruebe el estado de configuración<br>del menú de sonido para asegurarse<br>de que no está en modo silencio o de<br>vibración.                                                                             |
| El<br>dispositivo<br>se bloquea                                      | Problema<br>de software<br>intermitente        | Intente actualizar el software a través<br>del sitio Web.                                                                                                    |

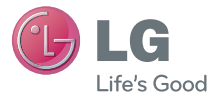

# **Quick Reference Guide**

- Screen displays and illustrations may differ from those you see on actual phone.
- Some of the contents of this guide may not apply to your phone, depending on the software and your service provider. All information in this document is subject to change without notice.
- This handset is not suitable for people who have a visual impairment due to the touch screen keyboard.
- Copyright ©2013 LG Electronics, Inc. All rights reserved. LG and the LG logo are registered trademarks of LG Group and its related entities. All other trademarks are the property of their respective owners.
- Google<sup>™</sup>, Google Maps<sup>™</sup>, Gmail<sup>™</sup>, YouTube<sup>™</sup>, Google Talk<sup>™</sup> and Play Store<sup>™</sup> are trademarks of Google, Inc.

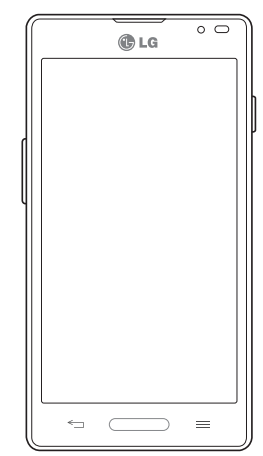

### Getting to know your phone

### Phone overview

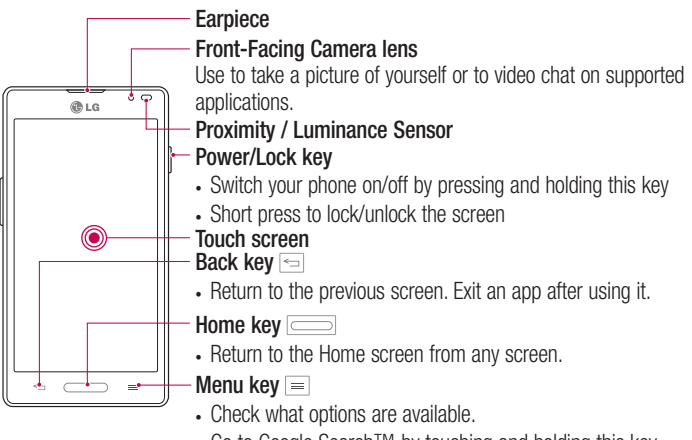

#### Go to Google Search<sup>™</sup> by touching and holding this key.

#### NOTE: Proximity sensor

When receiving and making calls, the proximity sensor automatically turns the backlight off and locks the touch screen by sensing when the phone is near your ear. This extends battery life and prevents you from unintentionally activating the touch screen during calls.

### 

Placing a heavy object on the phone or sitting on it can damage the LCD and touch screen functions. Do not cover the LCD proximity sensor with protective film. This could cause the sensor to malfunction.

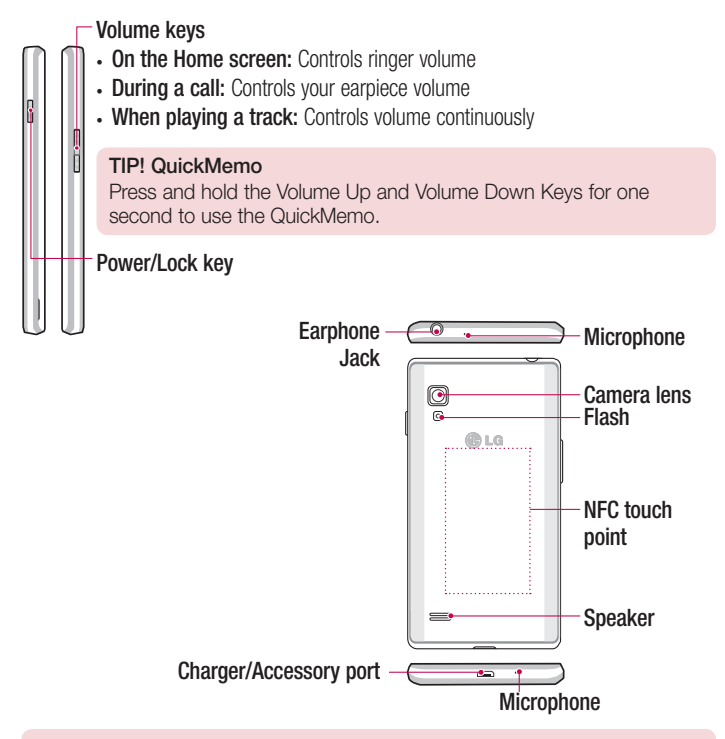

#### A WARNING

• Be careful not to damage the NFC touch point on the phone, which is part of the NFC antenna.

### Camera

To open the Camera application, tap **Camera** in the Home screen.

### Getting to know the viewfinder

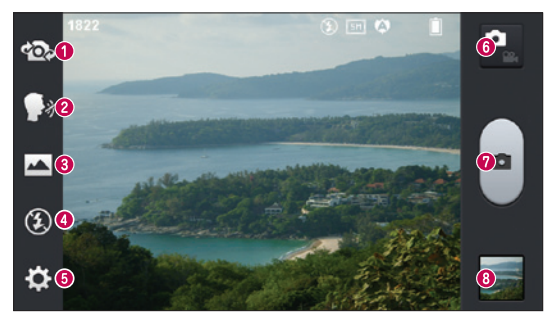

- Swap camera Switch between the rear-facing camera lens and the front-facing camera lens.
- Ocheese shutter To take a photo, say one of the following words: Cheese, Smile, Whisky, Kimchi or LG.
- 3 Shot mode Choose from Normal, Panorama or Continuous shot.
- **4** Flash Allows you to turn on the flash when taking a photo in dark conditions.
- Settings Touch this icon to open the settings menu. See Using the advanced settings.
- **6** Video mode Touch this icon to switch to video mode.
- Taking a photo
- 3 Gallery Touch to view the last photo you captured. This enables you to access your gallery and view saved photos while in camera mode.

NOTE: Please ensure the camera lens is clean before taking pictures.

### Video camera

### Getting to know the viewfinder

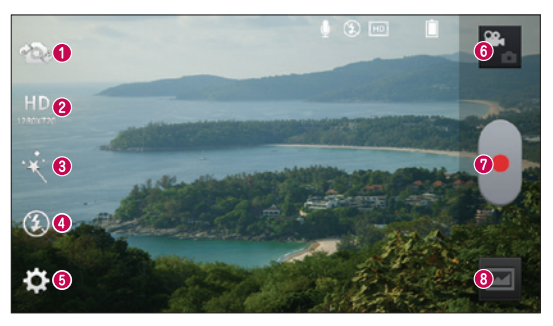

- Swap camera Switch between the rear-facing camera lens and the front-facing camera lens.
- **2** Video size Touch to set the size (in pixels) of the video you are recording.
- **3** Live effect Live effect provides various visual effects when taking a video.
- **G** Flash Allows you to turn on the flash when taking a video in dark conditions.
- **5** Settings Touch this icon to open the settings menu.
- 6 Camera mode Touch this icon to switch to camera mode.
- Start recording
- 3 Gallery Touch to view the last video you recorded. This enables you to access your gallery and view your saved videos while in video mode.

#### TIP!

When recording a video, place two fingers on the screen and pinch to use the Zoom function.

## LG Unique Function

### QuickMemo

Use the **QuickMemo** to practically and efficiently create memos during a call, with a saved picture or on the current phone screen.

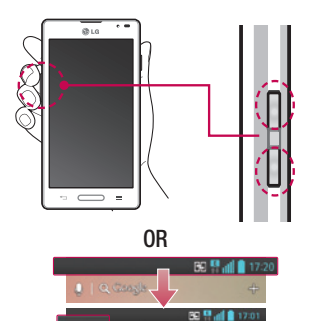

1 Enter the QuickMemo screen by pressing both the Volume up and down keys for one second on the screen you want to capture.

#### 0R

Touch and slide the notification drawer downwards and touch **S**.

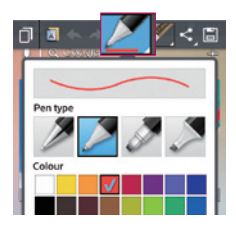

2 Select the desired menu option from **Pen type, Color, Eraser**, and create a memo.

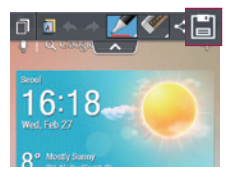

3 Touch in the Edit menu and select it to save the memo with the current screen.

**NOTE:** Please use a fingertip while using the QuickMemo. Do not use your fingernail.

#### Using the QuickMemo options

You can easily use the QuickMenu options when using the QuickMemo.

| ٥            | Touch to keep the current memo on the screen and use the phone simultaneously. |
|--------------|--------------------------------------------------------------------------------|
| A            | Selects whether to use the background screen or not.                           |
| * *          | Undo or Redo.                                                                  |
|              | Selects the pen type and the colour.                                           |
| <            | Erases the memo that you created.                                              |
| $\checkmark$ | Touch to send your memo to others or share it via social network services.     |
|              | Saves the memo with the current screen in the Gallery.                         |

#### Viewing the saved QuickMemo

Touch **Gallery** and select the QuickMemo album.

### LG Unique Function

### QuickTranslator

Simply aim the camera of your smart phone at the foreign sentence you want to understand. You can get the real-time translation anywhere and anytime. You can buy additional dictionaries for offline translation from the Google Play Store.

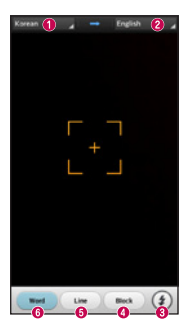

- Home language.
- 2 Destination language
- 8 Flash.
- Translation of block.
- Translation of sentence.
- Translation of each word.

- 1 Touch **We Apps** tab > QuickTranslator.
- 2 Touch Word, Line or Block.
- **3** Touch and select the desired language.
- 4 Hold the phone toward the subject you want to translate for a few seconds.

**NOTE:** Only one dictionary is provided free of charge. Additional dictionaries must be purchased. Please select from the list below the dictionary you would like to install as your complimentary dictionary.

**NOTE:** There may be a difference in the rate of recognization depending on the size, font, color, brightness and angle of the letters that need to be translated.

### Live Zooming function

Live Zooming allows you to zoom in or zoom out on a portion of a video that is being played to make the desired scan appear larger or smaller.

1 When viewing the video, use your index finger and thumb in a pinching or spreading motion to zoom in or out.

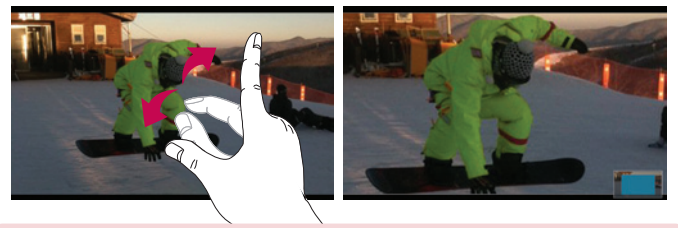

#### NOTE:

- When in video playback mode, when you slide the screen up or down, the screen brightness will be adjusted.
- When in video playback mode, when you slide the screen left or right, the video plays forwards or backwards.

**NOTE:** Do not to press too hard; the touch screen is sensitive enough to pick up a light, but firm touch.

### LG Unique Function

### **QSlide function**

The **QSlide function** enables an overlay on your phone's display for easy multi-window viewing.

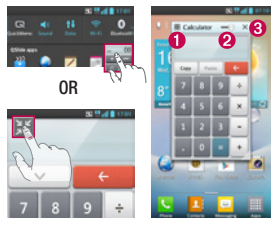

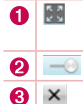

Touch to exit the QSlide function<br/>and return to full window.Tap to adjust transparency.Tap to end the QSlide function.

- 1 Touch and slide the notification drawer downward > touch QSlide apps or when using a function supported by the QSlide function > touch III. The function will be continuously displayed as a small window on your screen.
- 2 You can make a call, browse the Web, or choose other phone options. You can also use and tap the screen of the small windows when the transparency bar is not full \_\_\_\_\_.

NOTE: The QSlide function can support up to two windows at the same time.

#### TIP!

Touch and slide the notification panel down with your finger.

Touch  $\exists i > \exists i$  to manage the "Quick settings" or "QSlide" in the notification panel.

### Important notice

### Please read this before you start using your phone!

Please check to see whether any problems you encountered with your phone are described in this section before taking the phone in for service or calling a service representative.

### 1. Phone memory

When there is less than 10MB of space available in your phone memory, your phone cannot receive new messages. You need to check your phone memory and delete some data, such as applications or messages, to make more memory available.

#### To uninstall applications:

- 1 Touch **Settings** > **Apps** from the DEVICE.
- 2 Once all applications appear, scroll to and select the application you want to uninstall.
- 3 Touch Uninstall.

### 2. Optimizing battery life

Extend your battery's life between charges by turning off features that you don't need to having running constantly in the background. You can monitor how applications and system resources consume battery power.

#### Extending your phone's battery life:

- Turn off radio communications you are not using. If you are not using Wi-Fi, Bluetooth or GPS, turn them off.
- Reduce screen brightness and set a shorter screen timeout.
- Turn off automatic syncing for Gmail, Calendar, Contacts and other applications.
- · Some applications you have downloaded may reduce battery power.

### Important notice

#### To check the battery power level:

• Touch **WE** > **Apps** tab > **Settings** > **About phone** from the SYSTEM > **Battery.** The battery status (charging or discharging) and battery level (percentage charged) is displayed at the top of the screen.

#### To monitor and control how battery power is being used:

Touch > Apps tab > Settings > About phone from the SYSTEM > Battery > Battery use.

Battery usage time is displayed on the screen. It tells you how long it has been since you last connected your phone to a power source or, if currently connected, how long the phone was last running on battery power. The screen shows the applications or services using battery power, listed in order from the greatest to smallest amount used.

### 3. Before installing an open source application and OS

### 

If you install and use an OS other than the one provided by the manufacturer it may cause your phone to malfunction. In addition, your phone will no longer be covered by the warranty.

# 

To protect your phone and personal data, only download applications from trusted sources, such as Play Store<sup>™</sup>. If there are improperly installed applications on your phone, the phone may not work normally or a serious error may occur. You must uninstall those applications and all associated data and settings from the phone.

### 4. Using an unlock pattern

Set an unlock pattern to secure your phone. Touch  $\implies$  > Apps tab > Settings > Lock screen from DEVICE > Select screen lock > Pattern. This opens a screen that will guide you through how to draw a screen unlock pattern. You have to create a Backup PIN as a safety measure in case you forget your unlock pattern.

**Caution:** Create a Google account before setting an unlock pattern and remember the Backup PIN you created when creating your pattern lock.

### 

#### Precautions to take when using pattern lock.

It is very important to remember the unlock pattern you set. You will not be able to access your phone if you use an incorrect pattern 5 times. You have 5 opportunities to enter your unlock pattern, PIN or password. If you have used all 5 opportunities, you can try again after 30 seconds.

#### When you can't recall your unlock Pattern, PIN, or Password:

#### < If you have forgotten your pattern >

If you logged in to your Google account on the phone but failed to enter the correct pattern 5 times, press the **Forgot pattern?** button at the bottom of the screen. You are then required to log in with your Google Account or you have to enter the Backup PIN which you entered when creating your Pattern Lock.

If you have not created a Google account on the phone or you forgot Backup PIN, you have to perform a hard reset.

#### < If you have forgotten your PIN or Password >

If you forget your PIN or Password, you will need to perform a hard reset.

Caution: If you perform a hard reset, all user applications and user data will be deleted.

**NOTE:** If you have not logged into your Google Account and have forgotten your Unlock Pattern, you will need to enter your Backup PIN.

### 5. Using Hard Reset (Factory Reset)

If your phone needs to be restored to its original condition, use a **Hard Reset** to initialize your phone.

- 1 Turn the power off.
- 2 Press and hold the following keys at the same time for 10 seconds: Power/Lock Key + Down Volume Key + Home Key.
- 3 The phone will turn on and perform a factory reset immediately.

### 

If you perform a Hard Reset, all user applications and user data will be deleted. Please remember to back up any important data before performing a **Hard Reset**.

### 6. Opening and switching applications

Multi-tasking is easy with Android because you can keep more than one application running at the same time. There is no need to quit an application before opening another one. Use and switch between several open applications. Android manages each application, stopping and starting them as needed to ensure that idle applications don't consume resources unnecessarily.

#### To stop applications:

- 1 Touch => Apps tab > Settings > Apps from DEVICE > Running.
- 2 Scroll and touch the desired application and touch Stop to stop it.

**NOTE:** For multitasking, press Home between key to move to another app while using an app. This does not stop the previous app running in the background on the device. Make sure to touch the Back betwee key to exit an app after using it.

### 7. Installing PC Software (LG PC Suite)

The "LG PC Suite" PC Application is a program that helps you connect your device to a PC using a USB cable and Wi-Fi. Once connected, you can use the functions of your device from your PC.

#### With your "LG PC Suite" PC Application, you can...

- · Manage and play your media contents (music, movies, photos) on your PC.
- · Send multimedia contents to your device.
- Synchronize data (schedules, contacts, bookmarks) in your device and on your PC.
- Backup the applications on your device.
- · Update the software's on your device.
- · Backup and restore the device.
- · Play multimedia content stored on your PC from your device.
- · Backup and create and edit the memos in your device

**NOTE:** You can use the Help menu in the application to find out how to use your "LG PC Suite" PC application.

#### Installing the "LG PC Suite" PC Application

The "LG PC Suite" PC application can be downloaded from the LG website.

- 1 Go to www.lg.com and select the country of your choice.
- 2 Go to Support > MOBILE SUPPORT > LG Mobile Phones > Select the Model or Go to Support > Mobile > Select the Model.
- 3 Click PC Sync from MANUALS & DOWNLOAD, and click DOWNLOAD to download the "LG PC Suite" PC software.

#### System Requirements for "LG PC Suite" PC software

- OS: Windows XP (Service pack 3) 32bit, Windows Vista, Windows 7, Windows 8
- CPU: 1 GHz or higher processor
- Memory: 512 MB or higher RAM

### Important notice

- Graphic card: 1024 x 768 resolution, 32 bit color or higher
- HDD: 500 MB or more free hard disk space (More free hard disk space may be needed depending on the volume of data stored.)
- Required software: LG integrated drivers, Windows Media Player 10 or later

#### NOTE: LG Integrated USB Driver

The LG integrated USB driver is required to connect an LG device to a PC, and is installed automatically when you install "LG PC Suite" PC software.

### 8. Synchronizing your phone to your computer

Data from your device and PC can be synchronized easily and conveniently using the "LG PC Suite" PC application. Contacts, schedules, and bookmarks can all be synchronized.

#### The procedure is as follows:

- 1 Connect your device to your PC. (Use a USB cable or Wi-Fi connection.)
- 2 After connection, run the program and select the device section from the category on the left side of the screen.
- 3 Click the [Personal information] you wish to select.
- 4 Select the content checkbox to synchronize and click the Sync button.

**NOTE:** To synchronize your phone with your PC using the USB cable, you need to install LG PC Suite on your PC. Please refer to previous pages to install LG PC Suite.

- 1 Touch > Apps tab > Settings > Storage from the DEVICE to check out the storage media.
- **2** Connect the phone to your PC using the USB cable.
- 3 A USB connection type list will appear on your phone screen, Select the Media sync (MTP) option.

- 4 Open the memory folder on your PC. You can view the mass storage content on your PC and transfer the files.
- 5 Copy the files from your PC to the drive folder.
- 6 Select the **Charge only** option to disconnect the phone.

#### To disconnect your phone from the computer:

Open the notification panel and touch  $\mathbf{P} > \mathbf{Charge only}$  to disconnect your phone from the computer safely.

### 9. Hold your phone upright

Hold your cell phone vertically, as you would a regular phone. Your phone has an internal antenna. Be careful not to scratch or damage the back of the phone, as this may affect performance.

When making/receiving calls or sending/receiving data, avoid holding the lower part of the phone where the antenna is located. Doing so may affect call quality.

### 10. When the screen freezes

If the screen freezes or the phone does not respond when you try to operate it: Press and hold the **Power/Lock** key for 10 seconds to turn your phone off. If it still does not work, please contact the service center. ESTAMOS A SU DISPOSICIÓN Ante cualquier necesidad de asistencia, puede ponerse en contacto con nosotros mediante nuestra página Web o nuestro centro de Atención al Cliente.

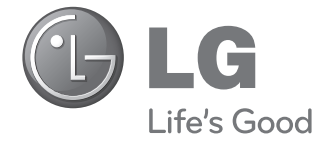

#### www.lg.com Atención al cliente 902 500 234

### CARTA DE GARANTÍA TELEFONÍA MÓVIL

- 1.-Guarde durante todo el período de garantía esta tarjeta debidamente cumplimentada y sellada por el establecimiento comercializador junto con la factura de compra.
- 2.-Cuando requiera cualquier servicio de reparación deberá mostrar esta tarjeta de garantía.
- 3.-Para cualquier información sobre nuestros productos, duda o bien, si quiere realizar alguna consulta puede hacerlo a través de nuestra web o nuestra línea de atención al cliente.
- 4.-Lea detenidamente el contenido de esta tarjeta de garantía.

#### CERTIFICADO DE GARANTÍA LG ELECTRONICS ESPAÑA S.A.U. (LGEES) SE COMPROMETE A RESPETAR V/O HACER CUMPLIR LAS CONDICIONES DE COBERTURA DE ESTA GARANTÍA

#### REQUISITOS PARA LA VALIDEZ DE LA GARANTÍA

- La presente garantía sólo ampara productos oficiales importados o comercializados por LG Electronics España S.A.U. (LGEES) y para beneficiarse de la misma deberá:
  - (1.1) En el periodo pre-venta el establecimiento comercializador deberá reflejar el modelo del dispositivo y número de IMEI del mismo.
  - (1.2) En el periodo de garantía será REQUENTO IMPRESCINDIBLE adjuntar, junto a la presente garantía debidamente sellada por el establecimiento, el original del ticket o factura de compra que identifique el dispositivo incluyendo modelo el IMEI del mismo.
- (2) Para que la garantía sea válida es IMPRESCINDIBLE que el cliente final o establecimiento comercializador cumplimente, en el momento de efectuar la adquisición, los datos de todos los apartados que en la misma se indican.
- (3) Los beneficios de la garantía sólo serán validos si se utilizan los Servicios Técnicos autorizados que LG Electronics España, S.A.U. tiene establecidos en su Red de Asistencia Técnica.
- (4) El dispositivo debe ser utilizado de conformidad con las instrucciones que se detallan en su manual.

#### PERIODO DE LA GARANTÍA

- La garantía se aplica a todos los dispositivos de Telefonía Móvil comercializados por LG Electronics España, S.A.U. (LGEES)
  - El periodo de garantía es el siguiente:
  - -Dispositivo móvil (terminal): 2 años.
  - -Accesorios: 2 años.
  - -Medios o soporte de software (CD -roms, tarjetas de memoria, USB, etc): 90 días.
- (2) La aplicación de la garantía comienza a partir de la fecha de adquisición (fecha de factura ) y será de conformidad con lo establecido en la legislación que se encuentre vigente en el momento de la fecha de la adquisición (fecha de factura compra).
- (3) LG Electronics España, S.A.U. (GEES) garantiza cualquier pieza o producto reparado por un periodo de noventa (90) días a partir de su fecha de entrega, o hasta el final de la garantia, aplicándose aquella cuya duración sea mas larga. Eventualmente, en beneficio del propio cliente, LGEES, solucionará la incidencia en el dispositivo de telefonia móvil sustituyendo el dispositivo por otro equipo en perfectas condiciones de uso siendo equivalente en prestaciones y fiabilidad al original, conservando el cliente todos los derechos y coberturas incluidos en la garantía. Todos aquellos componentes de hardware sustituídos en garantía pasarán a ser propiedad de LGEES.

#### COBERTURAS DE LA GARANTÍA

#### NOTA IMPORTANTE

- (1) La presente garantía comercial no afecta a los derechos que dispone el cliente final conforme a las previsiones contenidas en el RDL 1/2007 de 16 de Noviembre de 2007 (BOE 287 de 30 de Noviembre de 2007), frente a la garantía por falta de conformidad del vendedor, que son independientes y compatibles con la presente garantía.
- (2) De acuerdo con lo previsto en el Titulo V, del RDL 1/2007, el cliente final tendrá derecho a exigir al vendedor, y/o al productor en los casos determinados en la Ley, la reparación y sustitución del producto, e incluso, en su caso, la rebaja en el precio o la resolución del contrato si ello no turer desproporciorado.
- (3) El titular de la garantía disfrutará de los derechos y coberturas que se contienen en el presente documento, para todo el territorio nacional.
- (4) Para reclamar los derechos y coberturas que se contienen en el presente documento el cliente final dispondrá de la vía de comunicación con nuesto número de Atención al Cliente, por escrito dirigiéndose a las Oficinas Centrales o a la Central de Servicios Fénoricos, o bien por la via de jurisdicción confania.
- (5) Durante el tiempo que dure la reparación, no se abonarán daños y perjuicios por el tiempo que el aparato esté fuera de servicio, ni por la perdida de información contenida en el mismo, el cliente deberá haber realizado una copia de seguridad previa a su envio para reparación.
- (6) LG Electronics España, S.A.U. no se hace responsable de los daños que un dispositivo pueda causar a elementos externos.
- (7) La garantía de LG Electronics España, S.A.U. sustituye al impreso de origen para todo el territorio del estado español.

#### PROTECCIÓN DE DATOS DE CARÁCTER PERSONAL

(1) De conformidad con la Ley Orgánica 15/1999, le informamos que los datos personales solicitados, todos ellos obligatorios para la prestación del servicio de Garantía Comercial, serán incorporados a un fichero/s debidamente inscrito/s en el RGPD cuyo responsable es L'Electronics España S.A.U. con la finalidad de prestarle estivicio, así como para matenerle informado de productos o servicios similares. Usted podrá ejercer sus derechos de acceso, rectificación, cancelación y oposición dirigien do un escrito firmado, acompañado de fotocopia de su DNI, a la atención del Departamento Legal, a la dirección C/ Chile, 1 28290 Las Roces Madrid).

#### EXCLUSIONES DE LA GARANTÍA

- (1) Incumplimiento de cualquiera de los requisitos citados anteriormente.
- (2) Todo componente o accesorio interior o exterior del dispositivo, que no esté especificado e incluido en este certificado de garantía o no forme parte del producto original.
- (3) Puestas en marcha, configuraciones y demostraciones de funcionamiento al usuario.
- (4) Si la avería es producida por incendio, inundación, agentes meteorológicos, humedad excesiva o corrosión, golpeo, aplastamiento o aplicación de voltaje o energía inadecuada o mal conexionado.
- (5) Los daños por el mal trato, incluso los de transportes, que deberán reclamarse en presencia del personal de la compañía de transporte, por lo que conviene inspeccionar los paquetes antes de conformar los albaranes de entrega correspondientes.
- (6) Las averías producidas por rotura física, tales como carcasas, plásticos, pinturas, esmaltes, cristales, embellecedores y similares.
- (7) Los productos cuya avería se deba al mal uso y/o a no atender las instrucciones de funcionamiento y manejo que se adjuntan con cada aparato.
- (8) Por la utilización de accesorios o componentes electrónicos no adecuados.
- (9) El uso inadecuado de elementos punzantes sobre las las pantallas táctiles.
- (10) Los dispositivos que no llevan identificado número de IMEI y Nº de Serie o que éstos hayan sido alterados o borrados o no coincidan con el número expresado en el certificado de garantía o factura de compra.
- (11) Los problemas inherentes a la unión de IMEI-Número de Abonado para la activación en la Red.
- (12) Si el dispositivo es reparado o manipulado por personal no autorizado por LG Electronics España, S.A.U.
- (13) Las averías producidas por el desgaste normal por uso (incluido el de baterías, lentes de cámaras, pantallas, auriculares o manos libres externos).
- (14) Cuando la avería la produzca un componente o accesorio interno o externo al dispositivo no incluido o especificado en este certificado de garantía o no forme parte del producto original.
- (15) Los fallos de píxel que no excedan de la normativa vigente o la establecida por el fabricante (LG Electronics España, S.A.U.).
- (16) Cualquier tipo de péridida de información en discos duros, discos en estado sólido o memorias. El cliente final es responsable de realizar una copia de seguridad de sus datos previa a la cesión del dispositivo al servicio técnico, el cual para aleguradra la información presonal del cliente, tiene la coltajación de realizar un horrado compteto de la información contenida en los dispositivos.
- (17) Cualquier tipo de soporte físico de información que estuviera en el equipo a la hora de cederlo al servicio oficial para su reparación.
- (18) Los sistemas operativos y/o programas no originales diferentes a los pre-cargados y/o su funcionamiento.
- (19) Las actualizaciones o versiones posteriores de software, no homologadas ni soportadas oficialmente por el fabricante (LG Electronics España, S.A.U., cualquiera que sea su procedencia.
- (20) Los daños y fallos del dispositivo ocasionados por virus u otro tipo de programas maliciosos.
- (21) En los consumibles, como las baterías, pilas, etc, el periodo de garantía dependerá de la vida útil de aquéllos, determinada por los ciclos de carga / descarga y modo de uso , si bien a modo de referencia será de 1 año aproximadamente.

### DATOS DEL CLIENTE Y DEL PRODUCTO

NOMBRE Y APELLIDOS:

MODELO:

Nº DE IMEI:

OPERADOR DE TELEFONIA:

FECHA DE COMPRA:

SELLO DEL ESTABLECIMIENTO / OPERADOR:

#### RELLENAR TODOS LOS DATOS EN EL MOMENTO DE LA COMPRA

LG Electronics España- Central Asistencia Técnica Parque Tecnólogico de Paterna C/ Louis Pasteur, l, Nave 2 (46980) Paterna (Valencia) ESTA TARJETA DE GARANTÍA ES INTRANSFERIBLE Y APLICABLE SOLO AL COMPRADOR ORIGINAL. CUMPLIMENTE LOS DATOS REQUERIDOS Y GUÁRDELA JUNTO CON LA FACTURA DE COMPRA EN LUGAR SEGURO.

#### -Wi-Fi (WLAN)-

Este equipo puede utilizarse en todos los países europeos.

La banda de 5150 - 5350 MHz se restringe únicamente al uso en interiores.

#### – Wi-Fi (WLAN) –

This equipment may be operated in all European countries.

The 5150 - 5350 MHz band is restricted to indoor use only.

Información general <Centro de información al cliente de LG> 902-500-234

\* Asegúrese de que el número es correcto antes de realizar una llamada

#### **General Inquiries**

<LG Customer Information Center>

902-500-234

\* Make sure the number is correct before making a call.

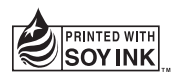

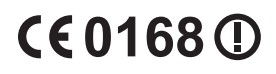